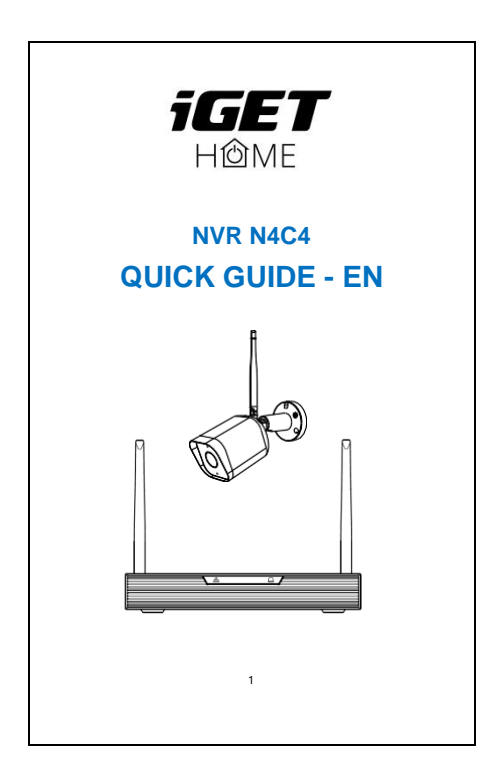

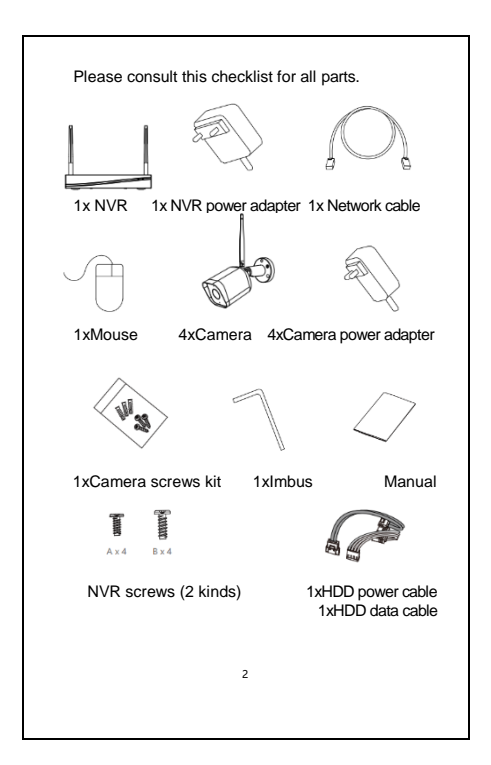

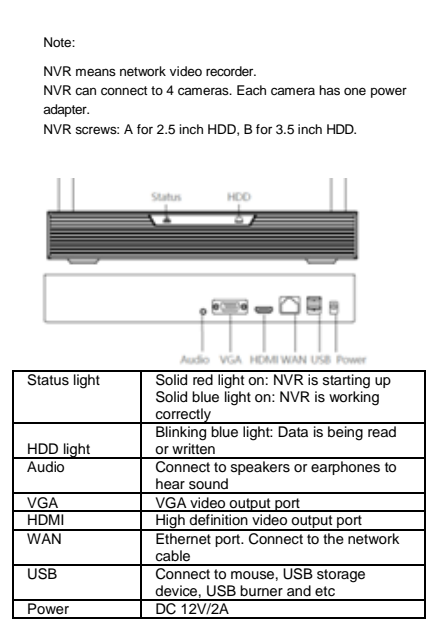

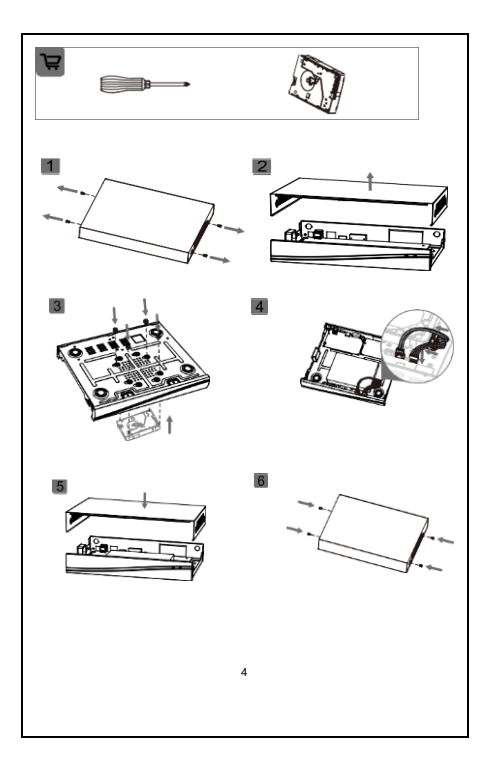

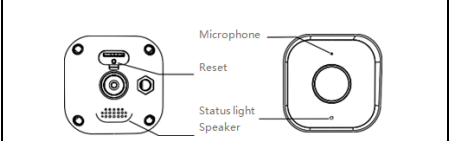

| Power        | DC 12V±10%                                                                                                    |
|--------------|----------------------------------------------------------------------------------------------------|
| Status light | Blinking red light: wait for network<br>connection (fast)                                                                      |
|              | Solid blue light on: camera is working<br>correctly                                                                            |
|              | Solid red light on: network is<br>malfunctional                                                                                |
|              | Blinking blue light: currently connecting                                                                                      |
| Microphone   | Capture sound for your video                                                                                                   |
| SD card slot | Support local microSD card storage<br>(Max. 128GB)                                                                             |
| Reset        | Press and hold for 5 seconds to reset<br>the camera (if you have modified<br>settings, they will return to factory<br>defaults |

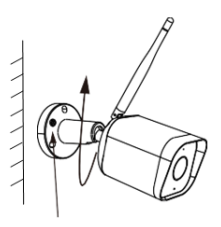

After adjusting your camera angle, please lock the screw

- 1 Fix the camera to the wall with screws
- 2 Adjust camera angle to a suitable view (as shown in the picture)

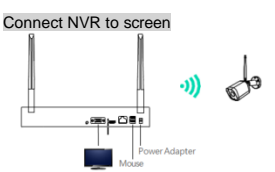

Power on the NVR with included power adapter.

- Connect the NVR with screen by VGA interface or HDMI interface.
- 2. Connect the NVR with mouse by USB interface.

Power on the camera device. The camera will connect to the screen automatically.

4. For the first use, there will be a boot wizard. Please set up a password and follow the onscreen instructions. Then you can start to use the NVR kit.

#### Note:

If you delete the camera from the channel and want to add it again, there are two methods:

## Method 1:

1) Click Setting > IP Camera to enter the interface.

2) Click to search for online devices Q Device Online

which are added before and deleted

afterwards. Select the needed camera, click

Add, and input user and password.

# Method 2:

1) Press reset button of camera to reset. Click the QR code in the upper right corner of the screen and scan the QR code with the camera.

## Download

App iGET HOME is available for both iOS and Android OS. Search the name "iGET HOME" in App Store or Google Play, or scan the QR code to download the App. You can select the App according to needs.

Support

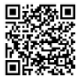

Google Play

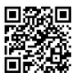

IOS Store

## Set up router

\* If you want to connect NVR to App, you need to connect the NVR to router with network cable first.

\* Your phone of App and NVR should be in the same network segment. Please select suitable router before connection.

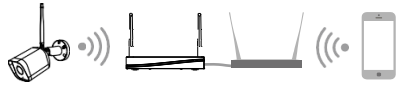

Registration process

| Step 1: Open the iGET HOME App, click "Sign Up",   |
|----------------------------------------------------|
| read the "User Agreement Privacy Policy" and click |
| "Agree".                                           |

| Ω       | Notice                                                                     |
|---------|----------------------------------------------------------------------------|
|         | We understand the importance of<br>privacy. In order to more fully present |
|         | our collection and use of your personal                                    |
|         | information, we have revised our privacy                                   |
|         | policy and user agreement in detail in                                     |
|         | accordance with the latest laws and                                        |
| 105     | have fully read, understood and accepted                                   |
| •       | all of the updated Privacy Policy and                                      |
|         | User Agreement. Please take some time                                      |
|         | Privacy Policy and User Agreement                                          |
| Log in  | Arres                                                                      |
| Sign Up |                                                                            |
|         | Disagree                                                                   |

Step 2: Input a legal and valid Mobile number or Email address and click "Get Verification Code". Input the verification code to log in.

| Canada                                                |                                                                                      |
|-------------------------------------------------------|--------------------------------------------------------------------------------------|
| Email Address                                         |                                                                                      |
| Det Verification Code                                 | Verification code has been writ to your mobile phone: 86-13582249785<br>Resert (55s) |
| IAgree <u>User Accement</u> and <u>Privacy Policy</u> | Ļ                                                                                    |
| up the parameters of                                  | the router firstly and t                                                             |
|                                                       | 9                                                                                    |

record the SSID and password of your Wi-Fi. Make sure the Wi-Fi is stable and fluent and then connect your smartphone to the Wi-Fi.

Note:

 Please consider the installation position of NVR before selecting a router or a repeater which also provides Wi-Fi for your smartphone, because the NVR have to be connected to the router or the repeater by network cable.

The number of bits in the SSID and passwords of the router should not exceed 24 digits.

1) Take out the NVR and power on.

2) Take out the prepared network cable.

Connect the NVR to the router or repeater via the network cable.

3) Connect your phone to Wi-Fi.

Your phone of App and NVR should be in the same network segment.

Open the iGET HOME, click "Me" >> "Home Management" >> "Create a home", and you can customize the home name and related settings.

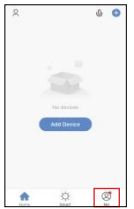

| Cancel Create a home  | Save       |
|-----------------------|------------|
| Home Name- A          |            |
| Home Location Hangzho | ou Qiuyi 🔿 |
| Rome                  |            |
| Living Room           | ۲          |
| Master Bedroom        | ۲          |
| Second Bedraam        | ۲          |
| Dining Room           | ۲          |
| Kitchen               | ۲          |
| Study Room            | 0          |

Click "Add Device" or "+", and then select "Security & Video Surveillance" -> "NVR N4C4" to add device.

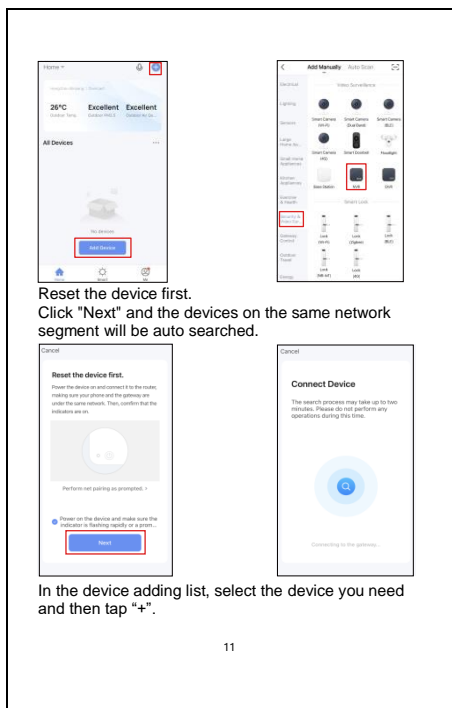

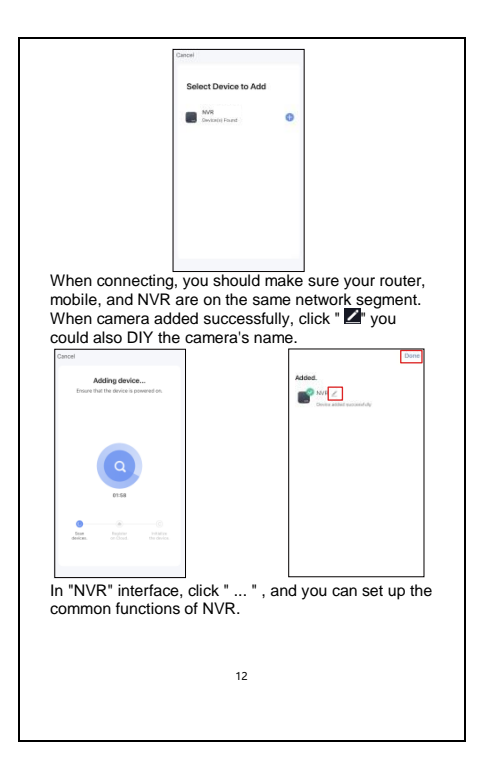

|                                  | Home = 🖉 🕒                                                                                   |
|----------------------------------|----------------------------------------------------------------------------------------------|
|                                  | marghted training ( Derman                                                                   |
|                                  | 26°C Excellent Excellent<br>Outloor Trees. Outloor Md[1] Conner Ad Sa-                       |
|                                  | All Devices ····                                                                             |
|                                  | NVR                                                                                          |
|                                  |                                                                                              |
|                                  |                                                                                              |
|                                  |                                                                                              |
| to rese<br>1. On the<br>enter th | t:<br>login interface, click <b>Forgot password?</b> To<br>le interface of password changing |
|                                  | Welcome to login                                                                             |
|                                  | admin                                                                                        |
|                                  | Enter Password 😽                                                                             |
|                                  | Autologin Forgot password?)                                                                  |
|                                  | Login                                                                                        |
|                                  |                                                                                              |

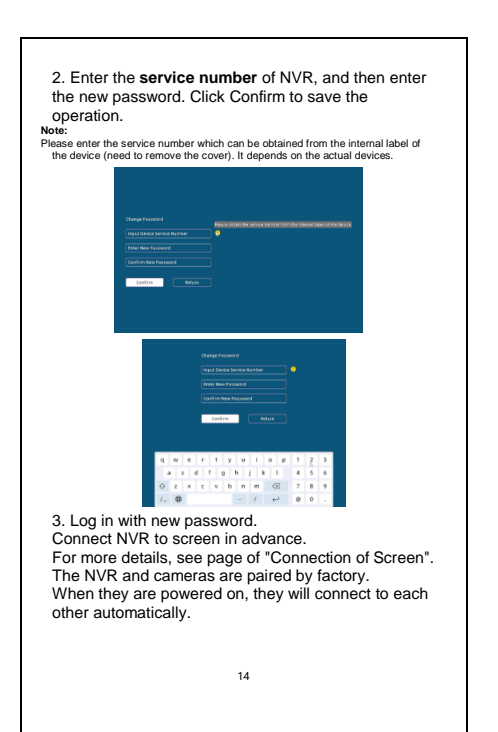

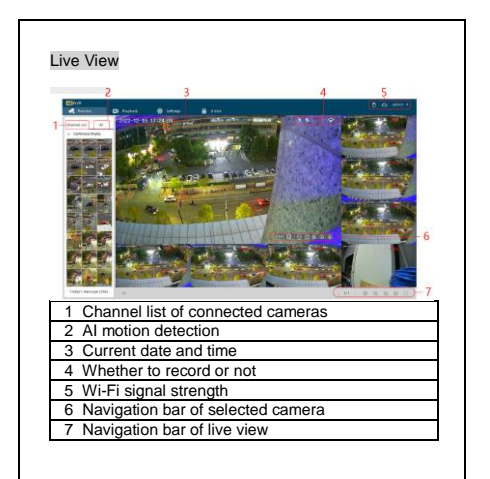

# AI motion detection

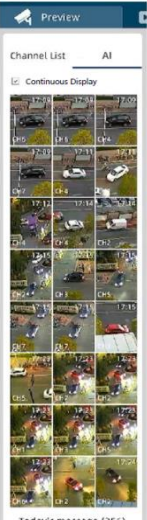

Today's message (256)

 Al detection: to set this feature, go to Settings > Camera Settings > Al.
Alarm snapshot:
Capture detected object, channel number, and time. Click to open preview.

3) Continuous display: the number of displayed events is limited, if this function is not checked, the images will not be displayed if the list is full. When the function is active, they will be displayed automatically and the oldest ones will dispapear, but they will still be saved.

 Today's reports: here you can check how many alarms have been recorded today and then check in the Playback section.

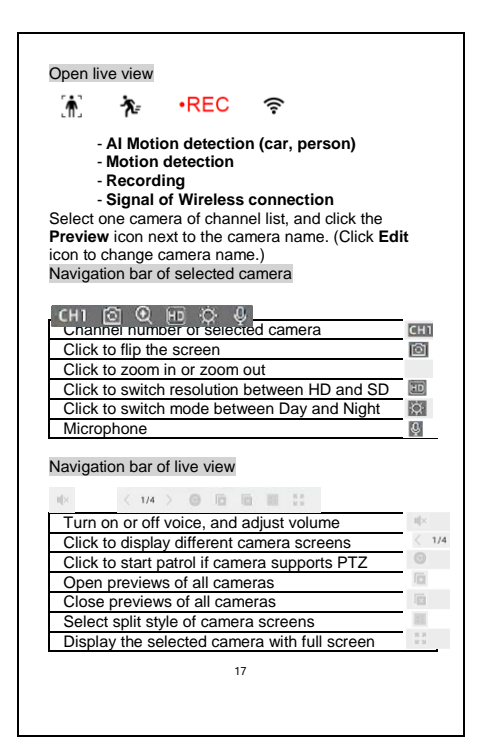

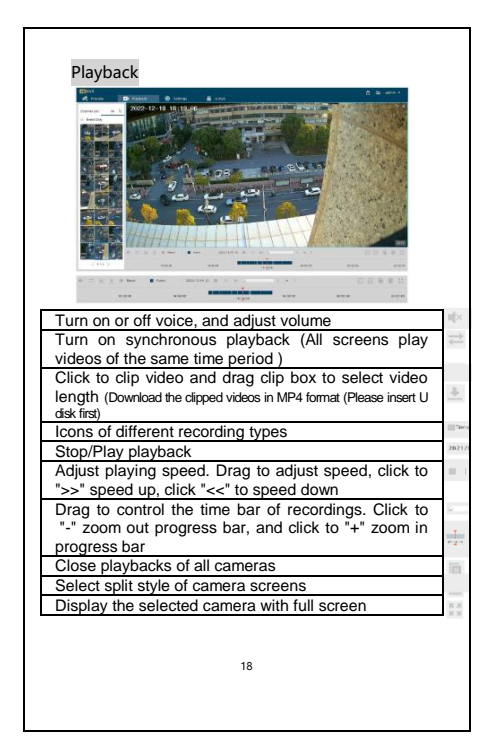

# General setting & Time setting

| Adams.              | Server at           |            | Time Settings  |                     |
|---------------------|---------------------|------------|----------------|---------------------|
|                     | torquise            | Jugat a    | tion have      | (107-010) Balling 1 |
| # Carnera           | Resident Pro-       | Tell + 100 | dain hereal    | survey a            |
| and a lating        | Acres 1             | (mm ) =    | The Second     | A Print of Science  |
| -                   | Proping Traped      | C          | Training and   | 0                   |
| infanti             | Ball Writed         | 3          | Springer Salts | Arres 1             |
| factors and toppose | Sec. 1              | 0          | System See     | 1000                |
|                     | . And a starting of | •          |                |                     |
|                     |                     |            |                |                     |
|                     |                     |            |                |                     |
|                     |                     |            |                |                     |
|                     |                     |            |                |                     |
|                     |                     |            |                |                     |

Click Setting > General to enter the interface.

- 1. Change language: Click the down arrow of language and select the needed language.
- Adjust resolution: Click the down arrow of resolution and select the needed resolution.
- Time settings: Click the down arrow of items to select time zone, date format. And you can turn on Time Sync function to synchronize the time and date of the time zone, or you can adjust date and time by manual.

# Network setting

| -          | Minut                    |                    | dent (an -                                                                                                    |
|------------|--------------------------|--------------------|----------------------------------------------------------------------------------------------------|
| Treas      | in the second second     | Description of the |                                                                                                    |
| · Larain   | an and the second second |                    | All and a second second s |
| and blings | a subsec                 | 100.008.0.00       |                                                                                                    |
| -          | Line fred                | 20.20.20.2         | Network Translage                                                                                                    |
| stat.      | -                        |                    | 1 100                                                                                                    |
|            | Polycel Dilator          | 100.000.0.1        |                                                                                                    |
| -          | 101109-010-010           | ****               |                                                                                                    |
|            |                          | See (open          |                                                                                                    |
|            |                          |                    |                                                                                                    |
|            |                          |                    | 1.00                                                                                                    |
|            |                          |                    |                                                                                                    |
|            |                          |                    |                                                                                                    |
|            |                          |                    |                                                                                                    |
|            |                          |                    |                                                                                                    |

- 1. Set up Network: Select static IP or Dynamic IP according to network environment.
- Set up Wi-Fi: You can select Wi-Fi channel, turn on anti-jamming function, or turn on Ad-Hoc mode to make Wi-Fi much more fluent and steady according to network environment.

Storage setting

Click Setting > Storage to enter the interface.

## 1. Record method: You can select to turn on

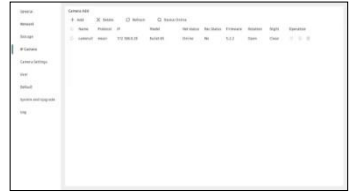

Constant or All Day mode. Constant is when the HDD is full, start to overwrite the recording from the very first frame; All day is to record video throughout the day.

2. **Disk setting:** You can view the usage of HDD, or you can format it when needed.

Camera adding

Click Setting > IP Camera to enter the interface.

- Add camera: You can add devices by manual, scan QR code or search for online devices on the same network segment.
- By manual: Click  $+ \ \mbox{\tiny Add} \ \ \mbox{and fill in the camera information.}$
- Scan QR code: Click the is icon on the upper right corner of the screen, scan the QR code with camera and follow the on-screen prompts. (Only support

cameras that are compatible with NVR.)

 Search for online device: Click Q peake paine to search for online devices on the same network segment, and the searched devices will be displayed. Click the needed camera, click Add, and input user and password.

2. Modify camera: Click to modify camera name, address, protocol,port, user name or password.

- 3. Delete camera: Select the camera, and click X Delete or into delete camera.
- 4. Upgrade camera: Put the latest firmware into the USB device, and insert the USB to the NVR. Click the con to find the latest firmware, and follow the prompts to upgrade.

## Camera setting

Click Setting > Camera Setting to enter the interface. You can set up camera functions if the connected camera support those functions. You can select the bitrate of main stream, and turn on motion detection function.

If you turned on motion detection function, you can also select sensitivity degree, set up arming time, and select alarm type such as app push and record.

## User setting

Click Setting > User to enter the interface. You can add or delete users, and assign user authorities.

### Default setting

Click Setting > Default to enter the interface. You can set up auto reboot time, restore to default settings or restore to factory settings.

### System setting

Click Setting > System and Upgrade to enter the interface.

- 1. View system info: You can view device information.
- Upgrade NVR: Put the latest firmware into the USB device, and insert the USB to the NVR. Click the Check Upgrade to find the latest firmware, and follow the prompts to upgrade.

#### Caution!

Any changes or modifications not expressly approved by the party responsible for compliance could void the user's authority to operate the equipment.

#### Safety precautions

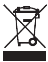

For household use: The given symbol (crossed-out wheeled bin) on the product or at accompanying documents means that used electrical and electronic products should not disposed of with household waste. To ensure proper disposal of the product, hand it over to a designated collection point, where it will be accepted free of charge. The correct disposal of this product will help to save valuable natural resources and prevent any potential negative impacts on the environment and human health, which could otherwise be caused by inappropriate disposal of wastes. For more details, please, contact your local authorities or the nearest collection point. The improper disposal of this waste can be penalized in accordance with national regulations. Information for users to disposal of electrical and electronic devices (corporate and business use): For proper disposal of electrical and electronic devices, ask for details from your dealer or distributor. Information for users to disposal of electrical and electronic devices in other countries outside.

- EU: The above mentioned symbol (crossed-out wheeled bin) is valid only in the countries of EU. For proper disposal of electrical and electronic devices, ask for details from your authorities or dealer. All is expressed by the symbol of crossed-out wheeled bin on product, packaging or in printed materials.
- Set up the claim for warranty repair of device at your dealer. If you have technical questions or problems, contact your dealer. Follow the rules for working with electrical equipment. The user may not dismantle the device or replace any part of this. Opening or removing the covers poses the risk of electric shock. In case of incorrect reassembly and subsequent connection you are also exposed to electric shock.
- Declaration of Conformity: Company INTELEK.CZ s.r.o. hereby declares that all HOME NVR devices are in compliance with essential requirements and other relevant provisions of Directive 2014/53/EU. The full text of the EU Declaration of Conformity is available on this website www.iget.eu.
- The warranty period of the product is 24 months, unless stated otherwise.
- This device can be used in the following countries bellow.
- Italy The conditions for using the WiFi network are described in the so-called Electronic Communications Code
- Norway The 2.4 GHz limitation applies only to the area 20 km from colony of Ny-Ålesund.
- RoHS: The components used in the device meet the requirements on the restriction of hazardous substances in electrical and electronic devices in accordance with Directive 2011/65/EU. The RoHS declaration can be downloaded from www. iget.eu. Operation of radio equipment:
- CZ: This radio equipment can be operated in the Czech Republic under the General Authorizations VO-R / 1 / 05.2017-2 and VO-R / 12 / 09.2010-12.
- SK: This radio equipment can be operated under General

Authorizations VPR - 07/2014, VPR - 02/2017 and VPR -35/2012 Producer / Exclusive importer of iGET products to EU: INTELEK.CZ s.r.o., Olivova 2096/4, Nové Město - Praha 1, CZ web: http://www.iget.eu SUPPORT: http://www.iget.eu/helpdesk Copyright© 2023 INTELEK.CZ s.r.o. All rights reserved. CE AT BE CY CZ DK EE FI MT NL PL PT SK SI ES DE GR HU IE IT LV LT GB IS LI NO CH BG HR RU RO FR SE LU TR **IGET** HOMF 25

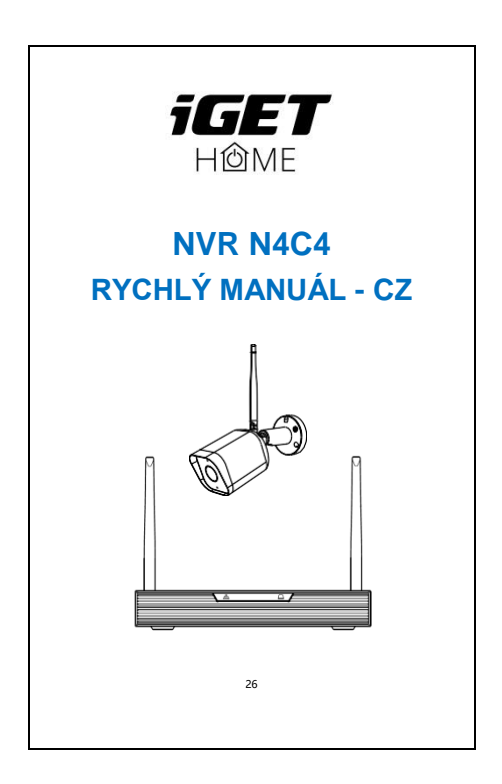

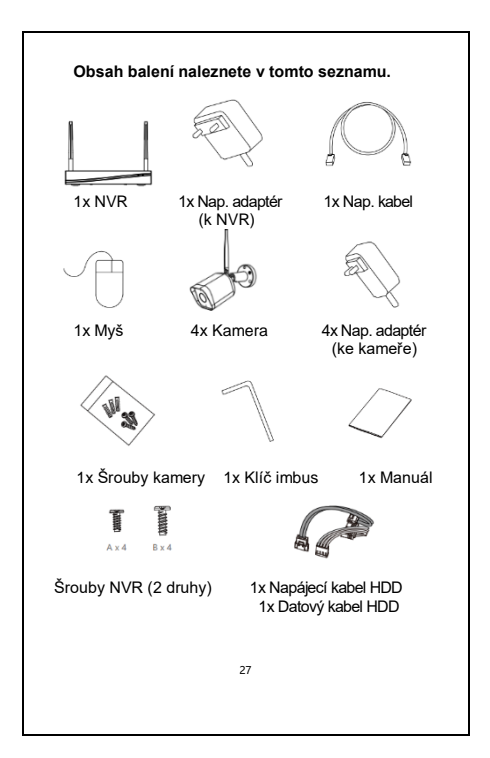

NVR znamená síťový videorekordér.

NVR lze připojit ke 4 kamerám.

Každá kamera má jeden napájecí adaptér.

Šrouby NVR: A) pro 2,5palcový pevný disk, B) pro 3,5palcový pevný disk.

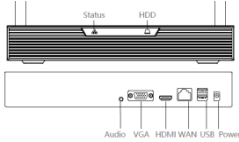

| Stavová   | Svítí červená kontrolka:        |  |
|-----------|---------------------------------|--|
| kontrolka | NVR se spouští                  |  |
| (status)  | Svítí modrá kontrolka:          |  |
|           | NVR pracuje správně             |  |
|           | Blikající modrá kontrolka:      |  |
| Kontrolka | Probíhá čtení nebo zápis dat    |  |
| HDD       |                                 |  |
| Zvuk      | Připojte reproduktory nebo      |  |
| (Audio)   | sluchátka, abyste slyšeli zvuk. |  |
| VGA       | VGA video výstupní port         |  |
| HDMI      | Výstupní port videa s vysokým   |  |
|           | rozlišením                      |  |
| WAN       | Ethernetový port. Připojte      |  |
|           | Ethernet kabelem k routeru      |  |
| USB       | Připojte myš, paměťové zařízení |  |
|           | USB Flash disk, USB HDD apod.   |  |
| Napájení  | DC 12V/2A                       |  |

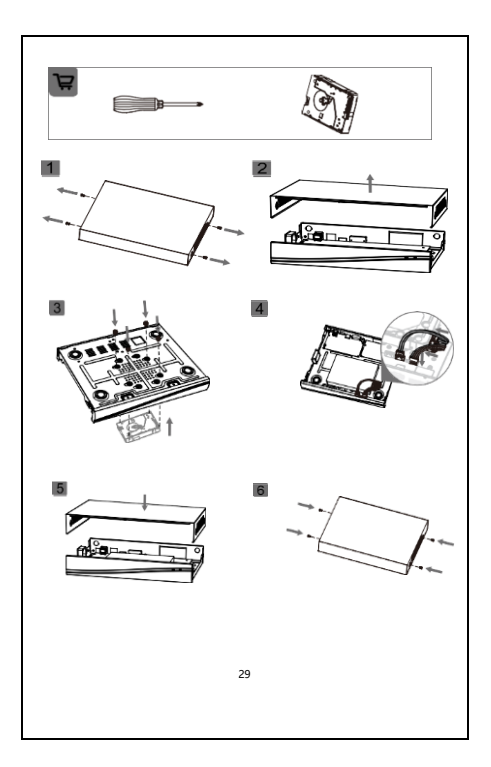

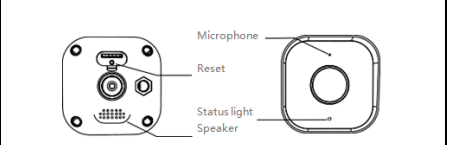

| Napájení<br>(power)         | DC 12V/1A                                                                                                    |
|-----------------------------|----------------------------------------------------------------------------------------------------|
| Kontrolka<br>stavu (status) | Blikající červená kontrolka: čekání<br>na připojení k síti (rychle)                                                                             |
|                             | Svítí modrá kontrolka: zařízení<br>pracuje správně                                                                                              |
|                             | Svítí červená kontrolka: síť je<br>nefunkční                                                                                                    |
|                             | Blikající mudra kontrolka: právě se<br>připojujete                                                                                              |
| Mikrofon                    | Zachycení zvuku pro video                                                                                                    |
| Slot pro kartu<br>SD        | Podpora místního úložiště karet<br>microSD (max. 128 GB)                                                                                        |
| Reset                       | Stisknutím a podržením po dobu 5<br>vteřin resetujete zařízení (pokud<br>jste změnili nastavení, vrátí se do<br>výchozího továrního nastavení). |

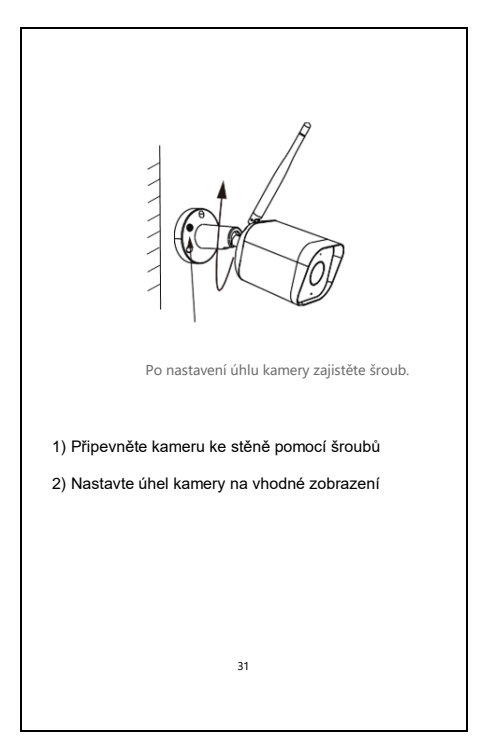

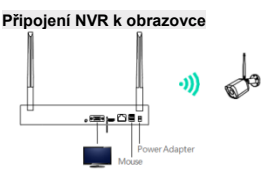

1. Zapněte NVR pomocí dodaného napájecího adaptéru.

1. Pripojte NVR k obrazovce pomocí rozhraní VGA nebo HDMI.

2. Připojte NVR k myši pomocí rozhraní USB.

 Zapněte kamerové zařízení. Kamera se automaticky připojí k obrazovce.

4. Při prvním použití se zobrazí průvodce spuštěním. Nastavte heslo a postupujte podle pokynů na obrazovce. Poté můžete začít používat sadu NVR.

# Poznámka:

Pokud kameru z kanálu odstraníte a chcete ji znovu přidat, existují dva způsoby:

Metoda 1: 1) Kliknutím na Nastavení > IP kamera vstupte do rozhraní.

 Kliknutím 
 <sup>Q</sup> Device Online vyhledejte online zařízení, která byla dříve přidána a později odstraněna.

Vyberte potřebnou kameru, klikněte na tlačítko Přidat a zadejte uživatele a heslo.

Metoda 2: V případě, že je kamera připojena k napájení, můžete ji nainstalovat do rekordéru: 1) Stisknutím a držením 15 vteřin tlačítka resetování kamery proveďte resetování.

Klikněte na QR kód v pravém horním rohu obrazovky a naskenujte kód QR pomocí kamery.

## Stáhnout

Aplikace iGET HOME je k dispozici pro operační systém iOS i Android. Vyhledejte název "iGET HOME" v App Store a Google Play, nebo naskenujte QR kód a aplikaci si stáhněte. Aplikaci si můžete vybrat podle svých potřeb.

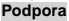

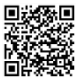

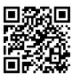

Google Play

IOS Store

# Nastavení routeru

\* Pokud chcete připojit NVR k aplikaci, musíte nejprve připojit NVR k routeru pomocí síťového kabelu.

\* Telefon aplikace a NVR by měly být ve stejném segmentu sítě. Před připojením vyberte vhodný router.

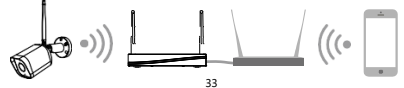

| Proces registrace<br>Krok 1 Otevřete aplika                                                      | ci iGET HOME, klikněte na                                                                                                    |
|--------------------------------------------------------------------------------------------------|----------------------------------------------------------------------------------------------------|
| Zásady ochrany osobní<br>"Souhlasím".                                                            | ich údajů" a klikněte na                                                                                                    |
| ()<br>We under                                                                                   | Notice<br>stand the importance of                                                                                                    |
| privacy a<br>our croited<br>policy and<br>taxes fully<br>taxes fully<br>uter killy<br>Uter killy | noder to more Valy present<br>distanti and er of your personal<br>distanti and er of your personal<br>distanti and distanti and distanti<br>distanti and distanti and distanti<br>distanti distanti and distanti<br>mich distanti distanti distanti<br>distanti distanti distanti<br>distanti distanti distanti<br>distanti distanti distanti<br>distanti distanti distanti<br>distanti distanti<br>distanti distanti<br>distanti distanti<br>distanti distanti<br>distanti<br>distanti distanti<br>distanti<br>di<br>di<br>distanti<br>distanti<br>distanti<br>distanti<br>distanti<br>distanti<br>dista |
| Log m<br>Sep to<br>Krok 2 Zadaita Lenáln                                                         | Agree<br>Disagree<br>( a platná číslo mobilního                                                                                                    |
| telefonu nebo e-mailovo<br>ověřovací kód". Zadejte                                               | ou adresu a klikněte na "Získat<br>ověřovací kód a přihlaste se.                                                                                                    |
| Register                                                                                         | Enter Verification C                                                                                                    |
| Canada >                                                                                         |                                                                                                    |
| Email Address                                                                                    |                                                                                                    |
| Det Verification Date                                                                            | Verification code has been sent to your<br>mobile phone: 86-13588248785<br>Resend (50s)                                                                                                    |
| I Agree Liter Apprement and Privacy Policy                                                       | 34                                                                                                    |
| ι <u></u>                                                                                        |                                                                                                    |

Nejprve nastavte parametry routeru a poté zaznamenejte SSID a heslo Wi-Fi. Ujistěte se, že je Wi-Fi stabilní, a poté připojte smartphone k Wi-Fi.

### Upozornění:

 - Před výběrem routeru nebo opakovače, který poskytuje VII-Fi i pro váš chytrý telefon, zvažte místo instalace NVR, protože NVR musi být připojen k routeru, nebo opakovači siťovým kabelem.
- Počet znaků v SSID a heslech routeru by neměl překročit 24 číslic.

1) Vyjměte NVR a zapněte jej.

2) Vyjměte připravený síťový kabel.

Připojte NVR k routeru nebo opakovači pomocí síťového kabelu.

3) Připojte telefon k síti Wi-Fi.

\* Váš telefon aplikace a NVR by měly být ve stejné síti. Otevřete aplikaci iGET HOME, klikněte "Můj" >> "Správce objektu" >> "Správa místností", a můžete upravit název objektu a související nastavení.

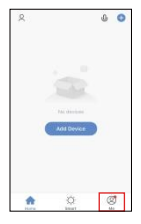

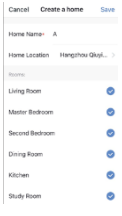

V menu "Domácnost" klikněte na tlačítko "Přidat

zařízení" nebo "+" a vyberte možnost "Kamery" a dále

>> "NVR N4C4" pro přidání zařízení.

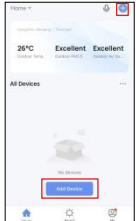

| <                   | Add Manually         | Auto Score             | Ξ                    |
|---------------------|----------------------|------------------------|----------------------|
| Derisi              |                      | to Savelleto           |                      |
| 14111               | ٠                    | ۲                      |                      |
| -                   | SmartDarwa<br>(an-2) | Snar Ganes<br>dualters | Shirt Carrier<br>BUD |
| iaige<br>Thirte Sta | ٠                    | 1                      | ÷                    |
|                     | - 140                | _                      |                      |
| iterar<br>Applante  | -                    |                        |                      |
| incore<br>A factor  |                      | Series Look            |                      |
| inariy k<br>Navî te | 1                    | 1                      | 1                    |
| Control of          | 14                   | Last.                  | uni<br>MO            |
| Centur<br>Transf    | ł                    | F                      |                      |
| Care I              | 38.45                | int                    |                      |

Nejdříve resetujte zařízení. Klikněte na tlačítko "Další" a zařízení ve stejné síti párování bude provedeno automaticky.

| Reset                                             | the device first.                                                                                                    |
|---------------------------------------------------|----------------------------------------------------------------------------------------------------|
| Power the<br>making si<br>under the<br>indicators | device on and connect it to the router,<br>re your phone and the gateway are<br>some network. Then, comfirm that the<br>are on. |
|                                                   |                                                                                                    |
| Perf                                              | orm net pairing as prompted. >                                                                                                  |
| • Powe                                            | r on the device and make sure the<br>ator is flashing rapidly or a prom<br>Next                                                 |

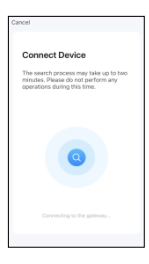

36
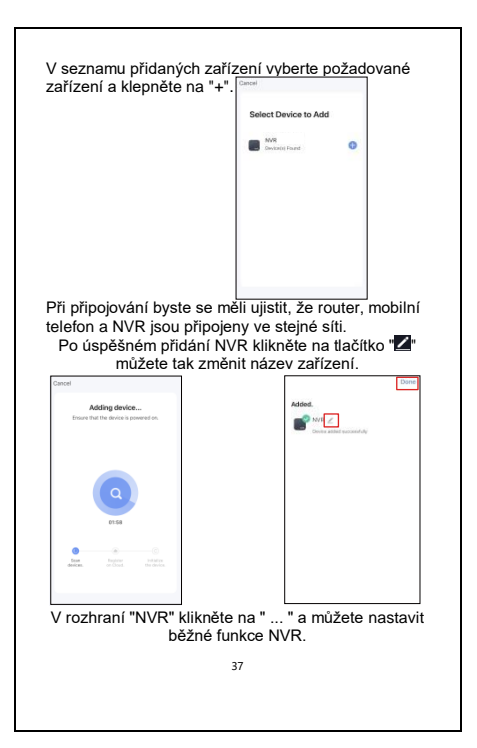

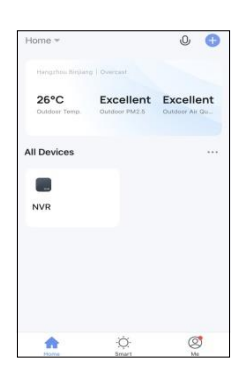

# Pokud přihlašovací heslo zapomenete, postupujte podle následujících kroků:

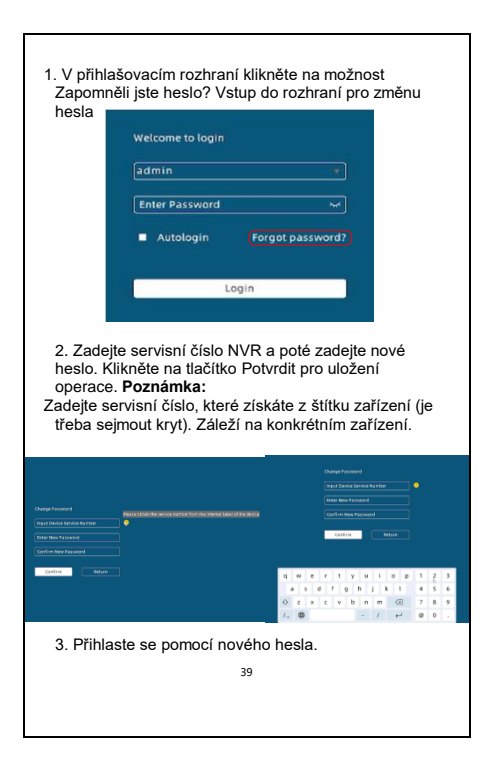

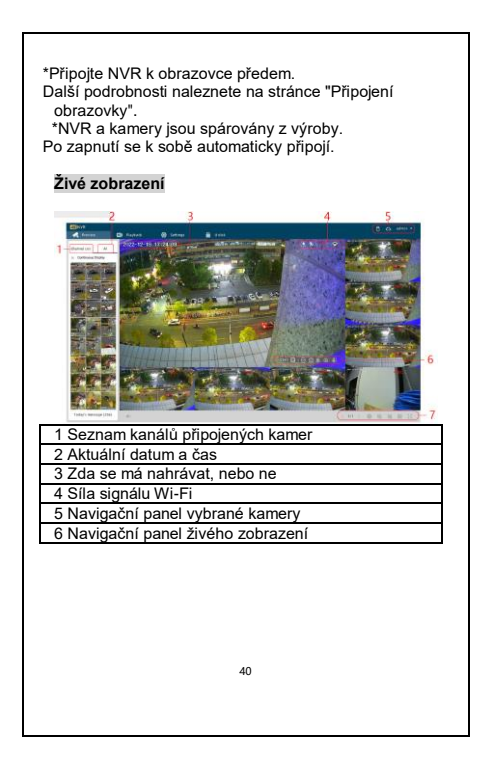

#### Nahrávky detekce pohybu Al

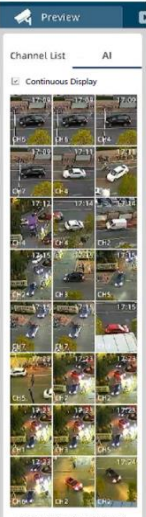

Today's message (256)

 Al detekce: pro nastavení této funkce vstupte do Nastavení > Nastavení kamery > Al.

 Snímek o poplachu: Zachycení detekovaného objektu, číslo kanálu, a čas.Kliknutím otevřete náhled.

3) Pokračování v zobrazení: počet zobrazených událostí je limitován, pokud nebude tato funkce zaškrtnuta, snímky nebudou zobrazeny pokud je seznam plný. Při aktivní funkci budou automaticky zobrazovány a nejstarší zmizí, ale stále budou uloženv.

 Dnešní zprávy: zde lze zkontrolovat kolik poplachů bylo zaznamenáno v dnešním dni a poté zkontrolovat v části Přehrávání.

## Panel vybrané kamery

👔 🎋 📲 😤

První ikona zobrazuje detekci Al pohybu, mění se dle detekovaného objektu (člověk, automobil).

Druhá ikona zobrazuje standartní detekci pohybu.

Třetí ikona zobrazuje nahrávání.

Poslední ikona zobrazuje sílu WiFi signálu k NVR.

#### Navigační panel vybrané kamery

сні 🙆 🔍 🖽 🔅 🦆

Číslo kanálu vybrané kamery Kliknutím otočíte obrazovku

Klikněte pro přiblížení nebo oddálení

Kliknutím přepnete rozlišení mezi HD a SD

Kliknutím přepnete režim mezi denním a nočním

CH1

Ð

0

0

1/4

Mikrofon

## Navigační lišta živého zobrazení

Zap/vyp hlasu a nastavení hlasitosti Kliknutím zobrazíte různé obrazovky kamery

Spustíte hlídku, pokud kamera podporuje PTZ. Otevření náhledů všech kamer

Zavřené náhledv všech kamer

Výběr stylu rozdělení obrazovek kamery

Zobrazení vybrané kamery

# Přehrávání

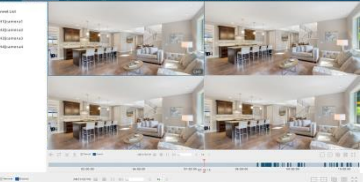

Zapnutí/vypnutí hlasu a nastavení hlasitosti Zapnutí synchronizace. (všechny obrazovky a videa ze stejného časového období)

Klikněte na klip a přetažením pole klipu vyberte délku videa (Stáhněte si vystřižená videa ve formátu MP4 (nejprve vložte disk USB)

lkony různých typů záznamu

Zastavit/přehrát přehrávání

Nastavení rychlosti přehrávání. Kliknutím na ">>" zrychlíte, kliknutím na "<<" zpomalit.

Přetažením můžete ovládat časový pruh nahrávek. Kliknutím na "-" oddálíte lištu průběhu a kliknutím na "+" přiblížíte lištu průběhu.

Blízké přehrávání všech fotoaparátů

Výběr stylu rozdělení obrazovek kamery

Zobrazení vybraného fotoaparátu na celou obrazovku

## Obecné nastavení a nastavení času

| 10.01           | 1000             |               | 1000000000    |                        |
|-----------------|------------------|---------------|---------------|------------------------|
| DAGA.           | GENERAL CONTRACT |               | tine settings |                        |
| icige           | Language         | English +     | Time Zone     | (CMT+00.00) Beying *   |
| Camera          | Residuation      | 1920 x 1060 * | Bate format   | year/wonth/day *       |
| runa liettings  | Name             | www.          | Tana Iternal  | is 26 hears O 10 hears |
|                 | District Segnal  | 0             | Table Synk    | 0                      |
| fault           | Boot Woard       | 0             | Sprinen-Bala  | 2021/9/10 11           |
| den and Upgrade | Start            | O N           | System Tana   | N.2855 (D              |
|                 | Autoope          | 0             |               |                        |
|                 |                  |               |               |                        |
|                 |                  |               |               |                        |
|                 |                  |               |               |                        |
|                 |                  |               |               |                        |
|                 |                  |               |               |                        |

Do rozhraní vstoupíte kliknutím na Setting (Nastavení) > General (Obecné).

1. Změňte jazyk: Klikněte na šipku dolů jazyka a vyberte požadovaný jazyk.

 Nastavení rozlišení: Nastavte rozlišení: Klepněte na šipku dolů rozlišení a vyberte potřebné rozlišení.

3. Nastavení času: Nastavte rozlišení a čas: Klepněte na šipku dolů položek a vyberte časové pásmo, formát data. A můžete zapnout funkci Time Sync pro synchronizaci času a data časového pásma nebo můžete datum a čas nastaví tručně.

#### Nastavení sítě

| and a              |                    |               | will lawing    |
|--------------------|--------------------|---------------|----------------|
| here of            | Performite         |               | Openal (Auto + |
| Terap              | Convection Made    | Dynamic I# *  | ad-press       |
| Flaves             | of Property Land   | 110           | ana hai        |
| Lannishttings      | # milden           | 100,008.0.00  | Mercel Tables  |
| -                  | Line Park          | 000.000.001.0 |                |
| Defined            | Infect Linese      | 140,000.01    |                |
| Street warrant and | Andered 205 server | 199, 308, 41  |                |
|                    | 1011140-000-0014   | ****          |                |
|                    |                    | Tax Taxatt    | 1.1            |
|                    |                    |               | _              |
|                    |                    |               |                |
|                    |                    |               |                |
|                    |                    |               |                |

Klepnutím na Setting (Nastavení) > Network (Síť) vstupte do rozhraní.

- Nastavení Síť: Vyberte statickou IP adresu nebo dynamickou IP adresu podle síťového prostředí.
- Nastavení Wi-Fi: Můžete vybrat kanál Wi-Fi, zapnout funkci proti rušení, nebo zapnout režim Ad-Hoc, aby byla Wi-Fi mnohem plynulejší a stabilnější podle síťového prostředí.

# Nastavení ukládání

Do rozhraní vstoupíte kliknutím na Setting (Nastavení) > Storage (Úložiště).

- Způsob záznamu: Můžete si vybrat, zda chcete zapnout režim Stálý, nebo Celodenní. Konstantní je, když je HDD plný, začít přepisovat záznam od prvního snímku; Celodenní je nahrávat video po celý den.
- Nastavení disku: Můžete si prohlédnout využití HDD nebo jej v případě potřeby naformátovat.

# Přidání kamery

| Garage<br>Matatok<br>Yanage<br>Profession<br>Connex Settings<br>Connex Settings<br>Connex Settin | 1999-1991<br>1 + M X Xame () Mana () SourceSon<br>2 - Son Read 9 — Mar () Hore Region France Same Same Apr SourceSon<br>2 - Generi Rei 1999 Novem () Source () Source () Source () () () () () () () () () () () () ()                                                                                                    |
|----------------------------------------------------------------------------------------------------|----------------------------------------------------------------------------------------------------|
| Kliknutín<br>kamera<br>1. Přidej<br>nasker<br>kamery<br>- Nasker<br>horním<br>pomoci<br>obrazo<br>kompal<br>- Vyhledi<br>tlačítko<br>zobraz<br>požadc<br>zadejte<br>2. Upr<br>název                                                                                                    | na Setting (Nastaveni) > IP Camera (IP<br>)) vstupte do rozhraní.<br>te kameru: Kameru můžete přidat<br>ováním QR kódu na hlavní obrazovce pomocí<br><br>ujte QR kód: Klepněte na ikonu w v pravém<br>rohu hlavní obrazovky, naskenujte QR kód<br>kamery a postupujte podle pokynů na<br>vce. (Podporuje pouze kamery, které jsou<br>ibiní s NYR.)<br>ání zařízení online: Q betecome: Klepnutím na<br>vyhledate online zařízení ve stejné síti a<br>is e vyhledaná zařízení. Klikněte na<br>vanou kameru, klikněte na tlačítko Přidat a<br>uživatele a heslo.<br>avte kameru: Klepnutím na tlačítko upravíte<br>kamery, adresu, protokol, port, uživatelské |
|                                                                                                    |                                                                                                    |

jméno nebo heslo.

**3. Odstranit kameru:** Vyberte kameru a klikněte na tlačítko X <sup>Delete</sup> or 
<sup>©</sup> to delete camera.

4. Aktualizace kamery: Vložte nejnovější firmware do zařízení USB a vložte USB do NVR. Klepnutím na <sup>1</sup> ikonu vyhledejte nejnovější firmware a podle pokynů provedte aktualizaci.

## Nastavení kamery

Do rozhraní vstoupíte kliknutím na Setting (Nastavení) > Camera Setting (Nastavení kamery).

- Funkce kamery můžete nastavit, pokud je připojená kamera podporuje. Můžete zvolit datový tok hlavního streamu, detekci zvuku, zapnout funkci detekce pohybu a další.
- Detekce pohybu: nastavení této funkce, citlivosti, času detekce, a vyznačení požadované oblasti. Klikněte po nastavení na Uložit.
- Al detekce: nastavení této funkce, citlivosti, typu detekce, oblasti, potvrďte pomocí Uložit.

Další nastavení je dostupné dle typu kamery.

Pokud jste zapnuli funkci detekce pohybu, můžete také vybrat stupeň citlivosti, nastavit čas zapnutí a vybrat typ alarmu, například stisknutí aplikace a záznam.

# Uživatelské nastavení

Do rozhraní vstoupíte kliknutím na

Settings (Uživatelské nastavení) > User (Uživatel). Můžete přidávat nebo odstraňovat uživatele a přiřazovat jim pravomoci.

# Výchozí nastavení

Kliknutím na Nastavení > Výchozí vstupte do rozhraní. Můžete nastavit čas automatického restartu, obnovení výchozího nastavení nebo obnovení továrního nastavení.

#### Nastavení systému

Do rozhraní vstoupíte kliknutím na Setting (Nastavení) > System and Upgrade (Systém a aktualizace).

 Zobrazení informací o systému: Můžete zobrazit informace o zařízení.

 Aktualizace NVR: Vložte nejnovější firmware do zařízení USB a vložte USB do NVR. Kliknutím na Check Upgrade (Zkontrolovat aktualizaci) vyhledejte nejnovější firmware a podle pokynů provedte aktualizaci.

## Prohlášení o shodě a bezpečnostní opatření

- Nepokládejte žádné těžké nebo ostré předměty na alarm/příslušenství.
- Nevystavujte alarm/příslušenství přímému slunečnímu a teplenému záření a obojí nesmí být zakrýváno.
- Nevystavujte alarm/příslušenství prostředí s vyšší nebo nižší teplotou než je teplota doporučená.
- Nevystavujte alarm/příslušenství prašnému a vlhkému prostředí přes 85% včetně deště a kapalin.
- Nepoužívejte žádné korosivní čisticí prostředky k čištění alarmu/příslušenství.
- Nevystavujte alarm/příslušenství silnému magnetickému nebo elektronickému rušení.

- Nepoužívejte jiné napájecí adaptéry než ty, které jsou součástí výbavy daného alarmu/příslušenství.
   Dodaný napájecí zdroj může být zapojen pouze do elektrického rozvodu, jehož napětí odpovídá údajům na typovém štítku zdroje.
- Nenechávejte napájecí adaptér na místech s nižší teplotou hoření a na částech lidského těla neboť adaptér se zahřívá a může způsobit zranění.
- Nepoužívejte alarm/příslušenství při konzumaci jídla nebo pití.

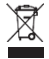

- Ponechávejte alarm/příslušenství mimo dosah dětí.
- Uživatel není oprávněn rozebírat zařízení ani vyměňovat žádnou jeho součást. Při otevření nebo odstranění krytů, které nejsou originálně přístupné, hrozí riziko úrazu elektrickým proudem. Při nesprávném sestavení zařízení a jeho opětovném zapojení se rovněž vystavujete riziku úrazu elektrickým proudem. V případě nutného servisního zásahu se obracejte výhradně na kvalifikované servisní techniky.
- V případě, že alarm/příslušenství bylo po určitou dobu v prostředí s nižší teplotou než -10°C, nechejte více než jednu hodinu tento nezapnutý alarm/příslušenství v místnosti o teplotě -10°C až +60°C. Teprve poté jej můžete zapnout.
- Záruční opravy zařízení uplatňujte u svého prodejce. V případě technických problémů a dotazů kontaktujte svého prodejce.

Pro domácnosti: Uvedený symbol (přeškrtnutý koš) na výrobku nebo v průvodní dokumentaci znamená, že použité elektrické nebo elek- tronické výrobky nesmí být likvidovány společně s komunálním odpadem. Za účelem správné likvidace výrobku jej odevzdeite na určených sběrných místech, kde budou přijata zdarma. Správnou likvidací tohoto produktu pomůžete zachovat cenné přírodní zdroje a napomáháte prevenci potenciálních negativních dopadů na životní prostředí a lidské zdraví, což by mohly být důsledky nesprávné likvidace odpadů. Další podrobnosti si vvžádeite od místního úřadu nebo neibližšího sběrného místa. Při nesprávné likvidaci tohoto druhu odpadu mohou být v soula- du s národními předpisy uděleny pokuty.Informace pro uživatele k likvidaci elektrických a elektronických zařízení (firemní a podnikové použití): Pro správnou likvidaci elektrických a elektronických zařízení si vyžádejte podrobné informace u Vašeho prodejce nebo dodavatele. Informace pro uživatele k likvidaci elektrických a elektronických zařízení v ostatních zemích mimo Evropskou unii: Výše uvedený svmbol (přeškrtnutý koš) je platný pouze v zemích Evropské unie. Pro správnou likvidaci elektrických a elektronických zařízení si vyžádejte podrobné informace u Vašich úřadů nebo prodeice zařízení. Vše vyjadřuje symbol přeškrtnutého kontejneru na výrobku, obalu nebo tištěných materiálech. Není určeno k používání v blízkosti vody, např. u vany, umyvadla, dřezu, výlevky, ve vlhkém sklepě nebo u bazénu

Další opatření:

Dodržujte pravidla pro práci s elektrickými přístroji a přívodní elektrickou šňůru zapojujte pouze do odpovídajících elektrických zásuvek. Uživatel není oprávněn rozebírat zařízení ani vyměňovat žádnou jeho součást. Při otevření nebo odstranění krytů, které k tomu nejsou originálně určeny, hrozí riziko úrazu elektrickým proudem. Při nesprávném sestavení zařízení a jeho opětovném zapojení se rovněž vystavujete riziku úrazu elektrickým proudem. Výrobce ani prodávající neručí za škody způsobené na majetku násilným vniknutím. Toto zařízení je pouze pomocným zařízením k nahlášení a vyvolání poplachu.

#### Prohlášení o shodě:

Tímto společnost INTELEK.CZ s.r.o. prohlašuje, že typ rádiového zařízení N4C4 je ve shodě se základními požadavky a dalšími příslušnými ustanoveními směrnice 2014/53/EU. Úplné znění EU prohlášení o shodě je k dispozici na těchto internetových stránkách www.iget.eu. Záruční lhůta je na produkt 24 měsíců, pokud není stanovena jinak. Prohlášení o shodě lze stáhnout z webu www.iget.eu Toto zařízení lze používat v následujících zemích, viz. tabulka níže.

#### Provoz radiových zařízení:

CZ: Toto rádiové zařízení lze v ČR provozovat v rámci všeobecného oprávnění VO-R/1/05.2017-2. SK: Toto rádiové zařízení lze provozovat v rámci všeobecného povolení, VPR – 02/2017. RoHS: Tento přístroj splňuje požadavky o omezení používání některých nebezpečných látek v elektrických a elektronických zařízeních (nařízení vlády č. 481/2012 Sb., které bylo novelizováno nařízením vlády č. 391/2016 Sb.) a tím i požadavky Směrnice Evropského parlamentu a Rady (ES) 2011/65/EU o omezení používání některých nebezpečných látek v elektrických a elektronických zařízeních. Prohlášení k RoHS lze stáhnout na webu www.iget.eu.

Výrobce: INTELEK.CZ s.r.o., Olivova 2096/4, Nové Město – Praha 1, 110 00, Czech Republic SUPPORT: http://www.iget.eu/helpdesk Copyright © 2023 INTELEK.CZ s.r.o. Všechna práva wyhrazena.

CE

| AT | BE | CY | cz | DK | EE | FI | MT | NL | PL | PT | SK |
|----|----|----|----|----|----|----|----|----|----|----|----|
| SI | ES | DE | GR | HU | IE | Π  | LV | LT | GB | IS | ш  |
| NO | CH | BG | HR | RU | RO | FR | SE | W  | TR | /  | 1  |

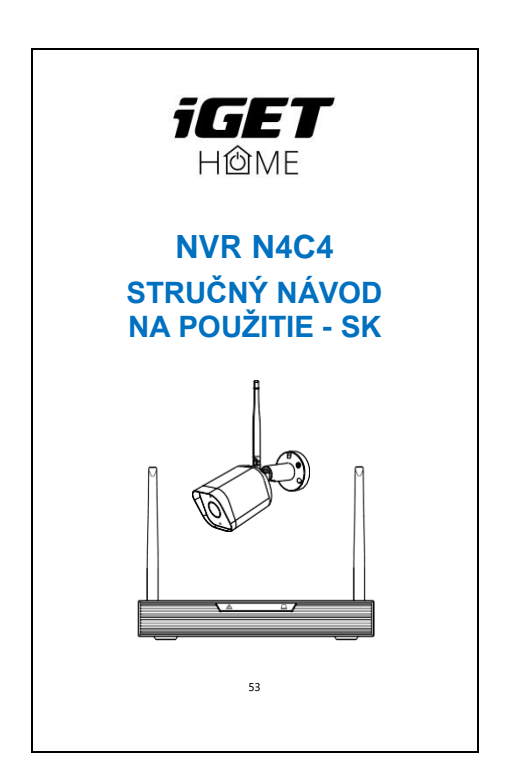

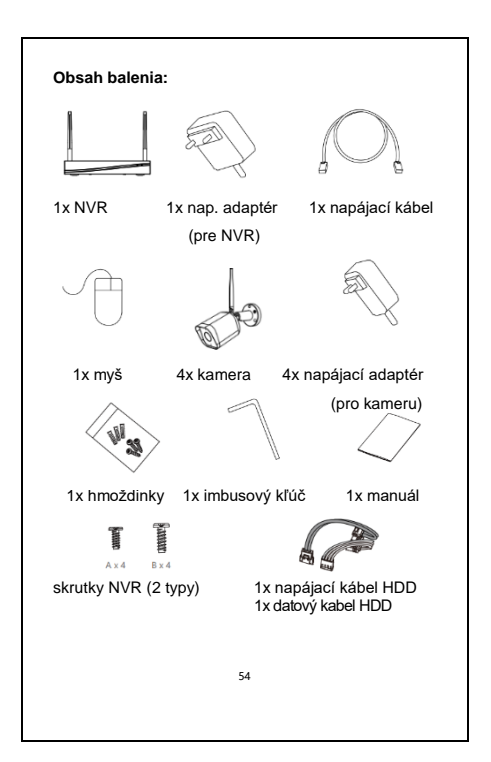

NVR je skratka pre sieťový videorekordér. K NVR možno pripojiť 4 kamery. Každá kamera má jeden napájací adaptér. Skrutky NVR: A) pre 2,5-palcový pevný disk, B) pre 3.5-palcový pevný disk. . = - - - = = TO VGA HOMEWAN USB PO Kontrolka Svieti červená kontrolka: NVR sa spúšťa stavu (status) Svieti modré svetlo: NVR pracuje správne Bliká mudra kontrolka: Prebiehajúce čítanie alebo zápis Indikátor HDD údaiov Zvuk Ak chcete počuť zvuk, pripojte (Audio) reproduktory alebo slúchadlá. VGA Výstupný port videa VGA HDMI Výstupní port videa s vysokým rozlišením WAN Ethernetový port. Pripoite ethernetový kábel k routeru USB Pripoite mvš. USB flash disk. USB HDD atd. Napájanie DC 12V/2A

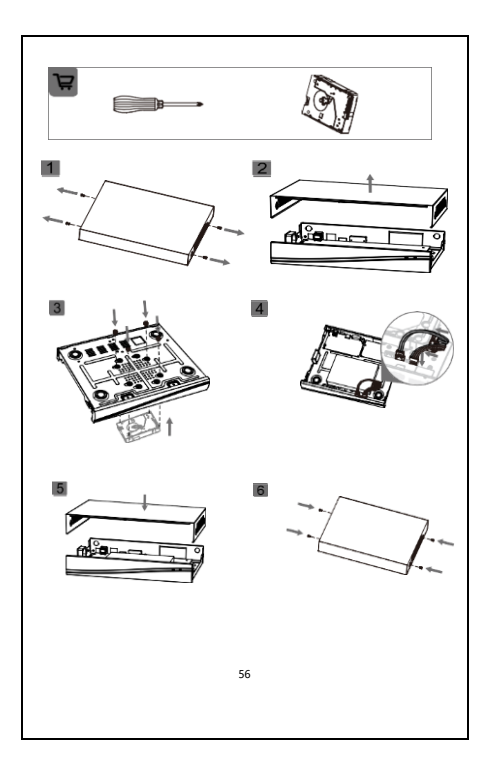

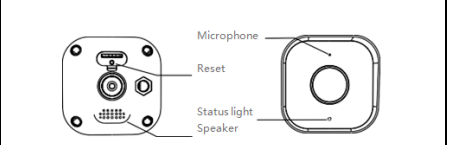

| Napájanie<br>(power)        | DC 12V/1A                                                                                                    |
|-----------------------------|----------------------------------------------------------------------------------------------------|
| Kontrolka<br>stavu (status) | Blikajúce červená kontrolka:<br>čakanie na pripojenie k sieti (rýchle)                                                                  |
|                             | Modrá kontrolka svieti: zariadenie<br>pracuje správne                                                                                   |
|                             | Svieti červená kontrolka: sieť<br>nefunguje                                                                                             |
|                             | Bliká mudra kontrolka: práve sa<br>pripájate                                                                                            |
| Mikrofon                    | Zachytávanie zvuku pre video                                                                                                    |
| Zásuvka na<br>kartu SD      | Podpora miestneho úložiska na<br>karte microSD (max. 128 GB)                                                                            |
| Reset                       | Stlačením a podržaním na 5<br>sekúnd resetujte zariadenie (ak ste<br>zmenili nastavenia, vráti sa na<br>predvolené výrobné nastavenia). |

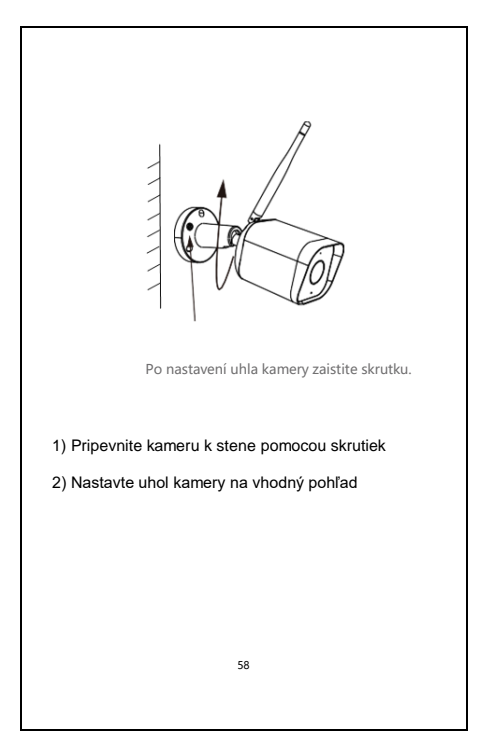

# Pripojenie NVR k obrazovke

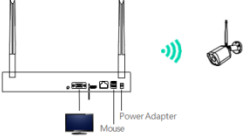

1. Zapnite NVR pomocou dodaného napájacieho adaptéra.

1. Pripojte NVR k obrazovke pomocou VGA alebo HDMI.

2. Pripojte NVR k myši pomocou rozhrania USB.

3. Zapnite zariadenie s kamerou. Kamera sa automaticky pripojí k obrazovke.

 Pri prvom použití sa zobrazí sprievodca spustením. Nastavte heslo a postupujte podľa pokynov na obrazovke. Potom môžete začať používať súpravu NVR.

#### Poznámka:

Ak odstránite kameru z kanála a chcete ho znova pridať, môžete to urobiť dvoma spôsobmi:

Spôsob 1: 1) Kliknutím na položku Nastavenia > IP kamera vstúpte do rozhrania.

2) Kliknutím a overceter nájsť online zariadenia, ktoré boli predtým pridané a neskôr odstránené. Vyberte požadovaná kamera, kliknite na tlačidlo Pridať a zadajte používateľa a heslo. Metóda 2: Ak je kamera pripojená k internetu, môžete ju nainštalovať do počítača:

 Stlačením tlačidla resetujte kameru. Resetovanie. Kliknite na kód QR v pravom hornom rohu obrazovky a naskenujte kód QR pomocou kamery.

#### Stiahnite si

Aplikácia iGET HOME je k dispozícii pre iOS aj Android. Vyhľadajte aplikáciu "iGET HOME" v App Store a Google Play alebo naskenujte QR kód a stiahnite si ju. Aplikáciu si môžete vybrať podľa svojich potrieb.

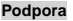

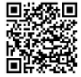

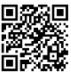

Google Play

IOS Store

#### Nastavenie routera

\* Ak chcete pripojiť NVR k aplikácii, musíte najprv pripojiť NVR k routeru pomocou sieťového kábla.

\* Aplikácia telefónu a NVR by mali byť v rovnakom segmente siete. Pred pripojením vyberte vhodný router.

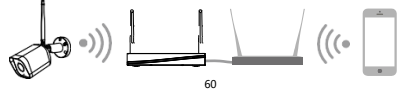

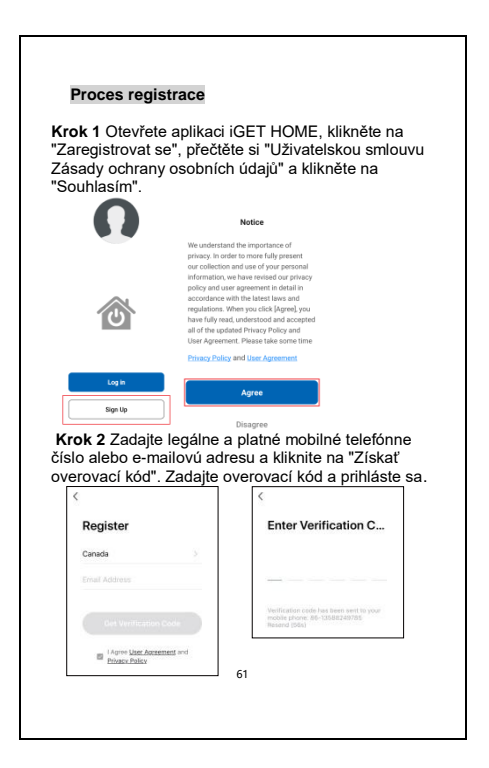

Najprv nastavte parametre routera a potom zaznamenajte identifikátor SSID a heslo Wi-Fi. Uistite sa, že je pripojenie Wi-Fi stabilné a bezproblémové, a potom pripojte smartfón k sieti Wi-Fi.

#### Varovanie:

 Pred výberom routera alebo opakovača, ktorý poskytuje aj pripojenie Wi-Fi pre váš smartfón, zvážte, kam chcete nainštalovať NVR, pretože NVR musí byť pripojený k routeru alebo opakovaču pomocou sieťového kábla.

 Počet znakov v identifikátore SSID a heslách routera by nemal presiahnuť 24 číslic.

1) Vyberte NVR a zapnite ho.

Odstráňte pripravený napájací kábel.

Pripojte NVR k routeru alebo opakovaču pomocou sieťového kábla.

3) Pripojte telefón k sieti Wi-Fi.

\* Aplikácia v telefóne a NVR by mali byť v rovnakej sieti. Otvorte aplikáciu iGET HOME, kliknite na "Nôj" >> "Správca objektov" >> "Správa miestnosti" a môžete upraviť názov objektu a súvisiace nastavenia.

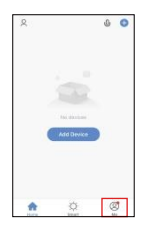

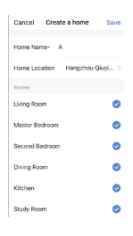

Kliknite na tlačidlo "Pridať zariadenie" alebo "+" a vyberte položku "Kamery" a potom >> "NVR N4C4" na pridanie zariadenia.

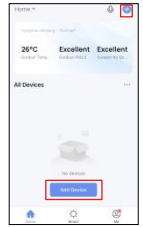

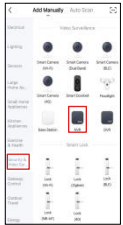

Najprv zariadenie resetujte.

Kliknite na tlačidlo "ďalej" a zariadenia v rovnakej sieti sa automaticky spárujú.

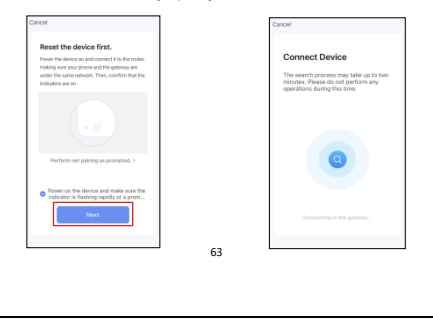

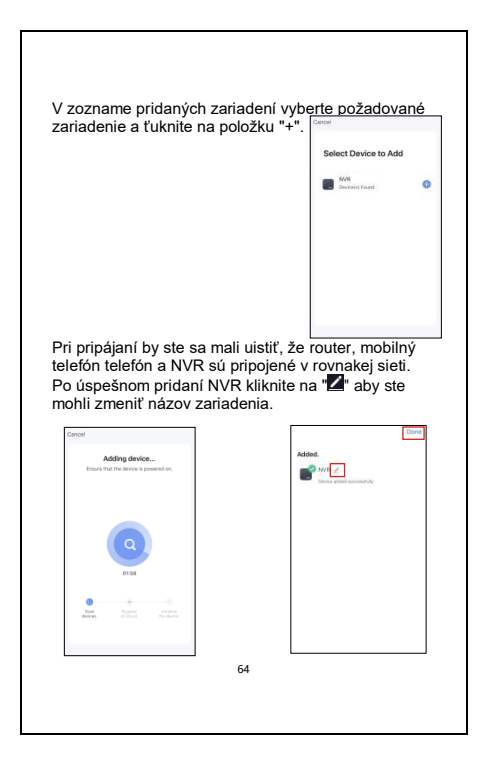

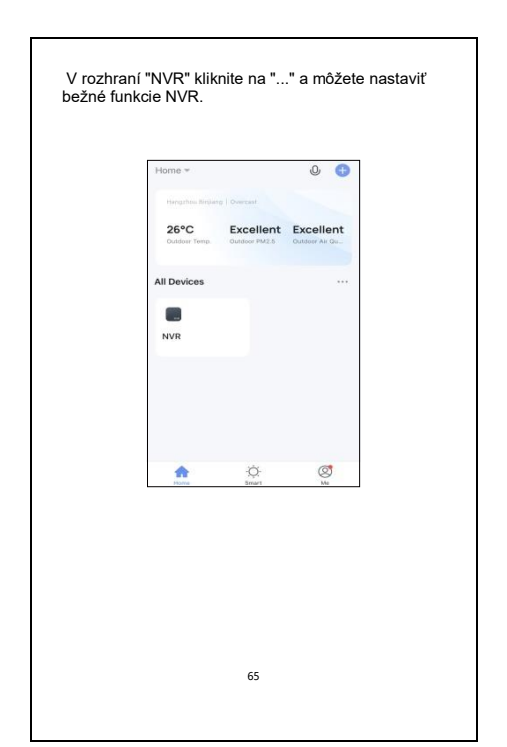

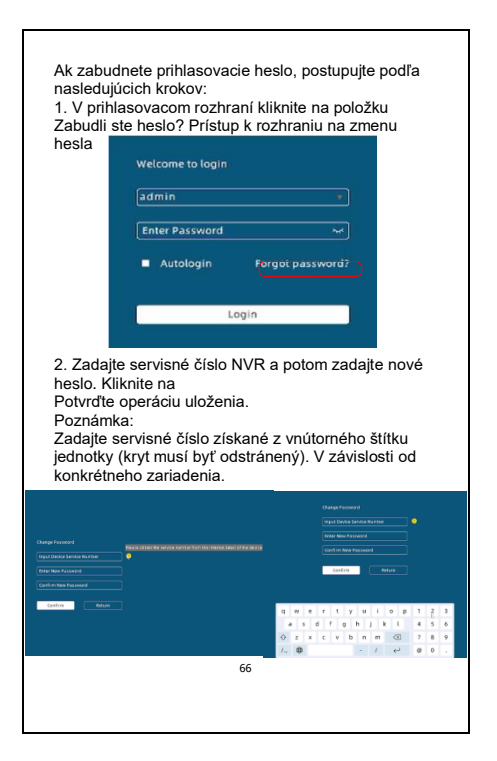

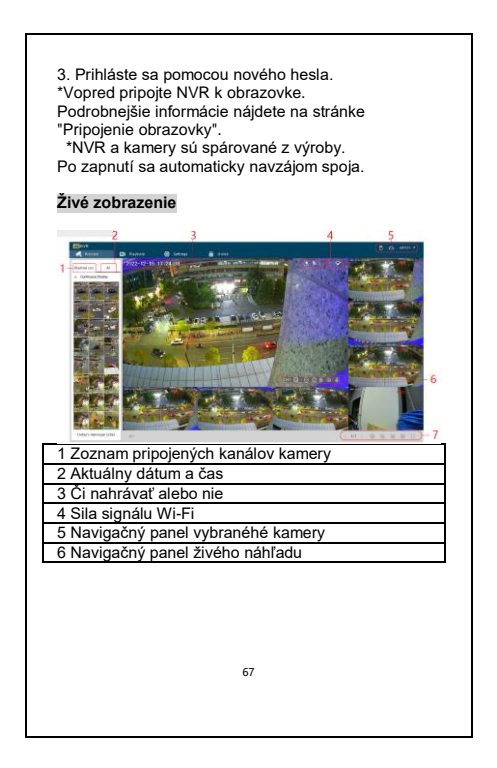

## Nahrávky detekcie pohybu Al

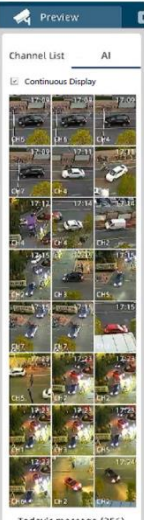

Today's message (256)

 Al detekcia: pre nastavenie tejto funkcie vstúpte do Nastavenia > Nastavenie kamery > Al.

2) Snímka o poplachu: Zachytenie detekovaného objektu, číslo kanála, a čas.Kliknutím otvoríte náhľad. 3) Pokračovanie v zobrazení: počet zobrazených udalostí je limitovaný, pokiaľ nebude táto funkcia zaškrtnutá, snímky nebudú zobrazené pokiaľ je zoznam plný. Pri aktívnej funkcii budú automaticky zobrazované a najstaršie zmiznú, ale stále budú uložené.

4) Dnešné správy: tu je možné skontrolovať koľko poplachov bolo zaznamenaných v dnešnom dni a potom skontrolovať v časti Prehrávanie.

68

## Panel vybranei kamery T. •REC ŝ Prvá ikona zobrazuje detekciu Al pohybu, mení sa podľa detekovaného objektu (človek, automobil). Druhá ikona zobrazuje štandardnú detekciu pohvbu. Tretia ikona zobrazuje nahrávanie. Posledná ikona zobrazuje silu WiFi signálu k NVR. Navigačný panel vybranéhé kamery i © 161 Číslo kanála vybranej kamery CH1 Kliknutím otočíte obrazovku Kliknutím na tlačidlo priblížite alebo oddialite HD Kliknutím prepnete rozlíšenie medzi HD a SD Ó. Prepínanie medzi denným/nočným režimom Mikrofon 0 Navigačný panel živého náhľadu 1/4 0 0 0 0 Zap/vvp hlasitosti Kliknutím zobrazíte rôzne obrazovky kamier < 1/4 Obchôdzku, ak kamera podporuje funkciu PTZ. Otvorenie všetkých zobrazení kamery Uzavreté náhľady všetkých kamer Výber štýlu rozdelenia obrazovky kamery Zobrazenie vybrané kamery 69

# Prehrávanie

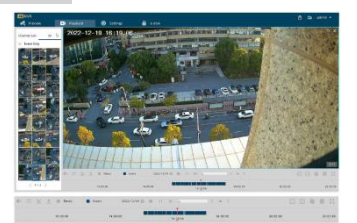

Zapnutie/vypnutie hlasu a nastavenie hlasitosti Zapnutie synchrónneho prehrávania (všetky obrazovky prehrávajú videá z rovnakého časového obdobia)

Kliknutím na klip videa a potiahnutím poľa klipu vyberte dĺžku videa (Stiahnite si vystrihnuté videá vo formáte MP4 (najprv vložte disk U)

lkony rôznych typov záznamov

Zastavenie/prehrávanie prehrávania

Rýchlosti prehrávania. Kliknutím na ">>" zrýchlite, kliknutím na "<<" znížite rýchlosť.

Potiahnutím ovládajte časový pás nahrávok. Kliknutím na "-" zväčšite lištu priebehu a kliknutím na "+" zväčšite lištu priebehu

Blízke prehrávanie všetkých kamier

Výber rozdeleného štýlu obrazoviek fotoaparátu

Vybraná kamera s celou obrazovkou

#### Všeobecné nastavenia a nastavenia času

|                 | General         |               | Time Settings |                         |
|-----------------|-----------------|---------------|---------------|-------------------------|
| (work           |                 |               | 2010/02/07/02 |                         |
| inage           | Language        | trajish +     | Time June     | (CMT+08.01) Beying *    |
| Camera          | Resolution      | 1920 x 1060 + | Bate format   | searcheath/day +        |
| rana Settings   | Name            | www.          | Ease toroat   | is 24 bears in 12 learn |
|                 | District Segnal | 0             | Table Synk    | 0                       |
| fasit           | Real Woard      | 0             | Sprines-Date  | 2021/9/10 10            |
| dem and Upgrade | Sound           | C 3           | System Time   | H.2855 O                |
|                 | Autoingin       | 0             |               |                         |
|                 |                 |               |               |                         |
|                 |                 |               |               |                         |
|                 |                 |               |               |                         |
|                 |                 |               |               |                         |

Ak chcete získať prístup k rozhraniu, kliknite na položky Nastavenie > Všeobecné.

 Zmeňte jazyk. a vyberte požadovaný jazyk.
 Nastavenie rozlíšenia: Ťuknite na šípku rozlíšenia smerom nadol a vyberte požadované rozlíšenie.

3. Nastavte rozlíšenie a čas. Môžete zapnúť funkciu Time Sync na synchronizáciu času a dátumu časového pásma alebo môžete nastaviť dátum a čas manuálne .

#### Nastavenia siete

| (analy)          |                        |                | will latting |
|------------------|------------------------|----------------|--------------|
| Second I         | Performite.            |                | Oami Auto +  |
| Smap             | Convection Made        | Dynamic I# *   | at press     |
| *12***           | of Property Land       | inst .         | ara hai      |
| Lands - Millings | at and then            | 100.008.0.00   | and lot of   |
| -                | Advertised.            | 010.070.001.0  |              |
| Detail.          | Infect Lineau          | 100,000.01     | - Har        |
| -                | Andered 205 serves     | 110,208.01     |              |
| 144              | and radio (with larger | ****           |              |
|                  |                        | Taxa (tayanta) | 1.16         |
|                  |                        |                |              |
|                  |                        |                | - 10         |
|                  |                        |                |              |
|                  |                        |                |              |

Ťuknutím na položky Nastavenie > Sieť vstúpte do rozhrania.

- V závislosti od sieťového prostredia vyberte statickú IP adresu alebo dynamickú IP adresu.
- Nastavenia Wi-Fi: Môžete si vybrať kanál Wi-Fi, zapnúť funkciu proti rušeniu alebo zapnúť režim Ad-Hoc, aby bolo pripojenie Wi-Fi oveľa plynulejšie a stabilnejšie v závislosti od sieťového prostredia.

#### Nastavenia ukladania

Ak chcete otvoriť rozhranie, kliknite na položky Nastavenie > Úložisko.

 Spôsob zaznamenávania: Môžete si vybrať, či chcete zapnúť nepretržitý alebo celodenný režim.
 Konštantný je, keď je HDD plný, začať prepisovať záznam od prvej snímky; Celý deň je nahrávanie vídea počas celého dňa.

 Môžete zobraziť využitie HDD alebo v prípade potreby HDD naformátovať.
# Pridanie kamery

| Garana<br>Matasat<br>Sonoga<br>Pi-Camena<br>Garana Saltingo<br>Tana<br>Dafast<br>System and Spignade<br>Log                                                       | Gancalar X (Marco () Marco () Sound'Star<br>Hanne Marco () Marco () Marco (Marco () Marco () Marco () Marco ()<br>C Laney Marco () Marco () Mar |  |  |  |  |  |  |  |  |
|----------------------------------------------------------------------------------------------------|----------------------------------------------------------------------------------------------------|--|--|--|--|--|--|--|--|
| <list-item><list-item><list-item><list-item><list-item><list-item><list-item></list-item></list-item></list-item></list-item></list-item></list-item></list-item> |                                                                                                    |  |  |  |  |  |  |  |  |

zadajte používateľa a heslo.

 Upraviť kameru: Kliknutím upravíte názov, adresu, protokol, port, používateľské meno alebo heslo kamery.

3. Odstráňte kameru: Vyberte kameru a kliknite na tlačidlo  $\times$  Delete alebo = vymazať kameru.

4. Aktualizácia kamery: Nahrajte najnovší firmvér do zariadenia USB a vložte USB do NVR.

Ťuknite na položku 🏠 vyhľadajte najnovší firmvér a postupujte podľa pokynov na aktualizáciu.

#### Nastavenia kamery

Do rozhraní vstoupíte kliknutím na Setting (Nastavení) > Camera Setting (Nastavení kamery).

- Funkce kamery můžete nastavit, pokud je připojená kamera tyto funkce podporuje. Můžete zvolit datový tok hlavního proudu a zapnout funkci detekce pohybu.
- Ak ste povolili funkciu detekcie pohybu, môžete tiež vybrať úroveň citlivosti, nastaviť čas aktivácie a vybrať typ alarmu, napríklad stlačenie aplikácie a záznam.

## Nastavenia používateľa

Ak chcete vstúpiť do rozhrania, kliknite na Nastavenie > Používateľ.

Môžete pridávať alebo odoberať používateľov a prideľovať im právomoci.

## Predvolené nastavenia

Kliknutím na položky Nastavenia > Predvolené vstúpte do rozhrania.

Môžete nastaviť čas automatického reštartu, obnoviť predvolené nastavenia alebo obnoviť výrobné nastavenia. nastavení.

# Nastavenia systému

Ak chcete získať prístup k rozhraniu, kliknite na položky Nastavenie > Systém a aktualizácia.

1. Zobrazenie systémových informácií: Môžete zobraziť informácie o zariadení

Aktualizácia NVR: Vložte najnovší firmvér do

zariadenia USB a vložte USB do NVR.

Vyberte položku **aktualizovať**, aby ste našli najnovší firmvér, a postupujte podľa pokynov na aktualizáciu.

# Vyhlásenie o zhode a bezpečnostné opatrenia

 Nepokladajte žiadne ťažké alebo ostré predmety na zariadenie tak, aby nedošlo k poškodeniu dotykovej vrstvy alebo displeja.

 Nevystavujte zariadenie priamemu slnečnému a tepelnému žiareniu a nesmie byť zakrývané.

 Nevystavujte zariadenie prostredí s vyššou alebo nižšou teplotou než je teplota doporučená:10°C-40°C.

 Nevystavujte zariadenie prašnému a vlhkému prostrediu cez 85% vrátane dažďa a kvapalín.

 Nepoužívajte žiadne korozívne čistiace prostriedky k čisteniu zariadenie.

 Nevystavujte zariadenie silnému magnetickému alebo elektronickému rušeniu.

 Nepoužívajte iné napájacie adaptéry než tie, ktoré sú súčasťou výbavy daného zariadenie. Dodaný napájací zdroj môže byť zapojený len do elektického rozvodu, ktorého napätie odpovedá údajom na typovom štítku zdroja (220V ± 230V, 50 Hz ± 1 Hz).
 Nenechávajte napájací adaptér na miestach s nižšou teplotou horenia a na častiach ľudského tela lebo adaptér sa zahrieva a môže spôsobiť zranenia. Celý proces nabíjania zariadení majte vždy pod kontrolou tak, aby v prípade vzniku požiaru alebo prerazeniu elektrickým prúdom zo zásuvky nedošlo k ujme na zdraví a škode na majetku.

 Nepoužívajte zariadenie pri konzumácii jedla alebo pitia.

- Odkladajte zariadenie mimo dosah detí.

 V prípade, že zariadenie bolo po určitú dobu v prostredí s nižšou teplotou než 10°C, nechajte viac ako dve hodiny tento nezapnutý v miestnosti s teplotou 10°C - 40°C. Až potom ho môžete zapnúť.
 Záručné opravy zariadení uplatňujte u svojho predajcu. V prípade technických problémov a otázok kontaktujte svojho predajcu.

 Pre domácnosti: Uvedený symbol (preškrtnutý kôš) na výrobku alebo v sprievodnej dokumentácii znamená, že použité elektrické alebo elektronické výrobky nesmú byť likvidované spoločne s komunálnym odpadom. Za účelom správnej likvidácie výrobku ho odovzdajte na určených zberných miestach, kde budú prijaté zadarmo. Správnou likvidáciou tohoto produktu pomôžete zachovať cenné prírodné zdroie a napomáhate prevencii potenciálnych negatívnych dopadov na životné prostredie a ľudské zdravie, čo by mohli byť dôsledky nesprávnei likvidácie odpadov. Ďalšie podrobnosti si vvžiadaite od miestneho úradu alebo naibližšieho zberného miesta. Pri nesprávnej likvidácii tohoto druhu odpadu môžu byť v súlade s národnými predpismi udelené pokuty. Informácie pre užívateľa k likvidácii elektrických a elektronických zariadení

(firemné a podnikové použite): Pre správnu likvidáciu elektrických a elektronických zariadení si vyžiadajte podrobné informácie u Vášho predajcu alebo dodávateľa. Informácie pre užívateľa k likvidácii elektrických a elektronických zariadení v ostatných krajinách mimo Európsku úniu: Vyššie uvedený symbol (preškrtnutý kôš) je platný len v krajinách Európskej únie. Pre správnu likvidáciu elektrokých a elektronických zariadení si vyžiadajte podrobné informácie u Vašich úradov alebo predajcu zariadenia.

 Nie je určené k používaniu v blízkosti vody, napr. vedľa vane, umývadla, dresu, výlevky, vo vlhkej pivnici alebo pri bazéne.

 Kupujúci je povinný zabezpečiť uvedenie sériového čísla v záručnom liste, a tiež aj v dodacom liste a v doklade o kúpe. Kupujúci berie v tejto súvislosti na vedomie, že ak nebude v doklade o kúpe, dodacom liste ani v záručnom liste vyznačené sériové číslo tovaru, a teda nebude možné porovnanie tohto sériového čísla uvedeného na tovare a na jeho ochrannom obale so sériovým číslom uvedeným v záručnom liste, dodacom liste a doklade o kúpe, že tovar pochádza od predávajúceho, je servisné stredisko oprávnené reklamáciu takéhoto tovaru automaticky odmietnuť. O tejto skutočnosti je kupujúci povinný poučiť aj osoby, ktorým tovar následne predáva, Produkt reklamuite u svojho predajcu, pokiaľ nie ie na webe www.iget.eu uvedené inak. Dodržujte pravidla pre prácu s elektrickými prístrojmi a prívodnú elektrickú šnúru zapojujte len do odpovedajúcich elektrických zásuviek. Užívateľ nie je

oprávnený rozoberať zariadenie ani vymieňať žiadnu jeho súčasť. Pri otvorení alebo odstránení krytu, ktoré k tomu nie sú orig- inálne určené, hrozí riziko úrazu elektrickým prúdom. Pri nesprávnom zostavení zariadenia a jeho opätovnom zapojení sa rovnako vystavujete riziku úrazu elektrickým prúdom. Výrobca ani predávajúci neručí za škody zpôsobené na majetku násilným vniknutím. Toto zariadenie je len pomocným zariadením k nahláseniu a vyvolaniu poplachu.

Prehlásenie o zhode:

Týmto spoločnosť INTELEK.CZ s.r.o. prehlasuje, že typ rádiového zariadenia NVR N4C4 sje v zhode zo základnými požiadavkami a ďalšími příslušnými ustanoveniami smernice 2014/53/EU. Úplné znenie EU prehlásenia o zhode je k dispozícií na týchto internetových stránkach www.iget.eu. Produkt je určený pre predaj bez obmedzení v Českej republike a Slovenskej republike. Záručná doba produktu je 24 mesiacov, pokiaľ nie je stanovené inak. Prehlásenie o zhode možno stiahnuť z webu www.iget.euToto zariadenie je možné používať v nasledujúcich krajinách, viz. tabulka nižšie. Prevádzka rádiových zariadeni:

CZ: Toto rádiové zariadenie je možné v ČR prevádzkovať v rámci všeobecného oprávnenia VO-R/1/05.2017-2. SK: Toto rádiové zariadenie je možné prevádzkovať v rámci všeobecného povolenia VPR – 0/2/2017.

RoHS: Súčiastky použité v prístroji splňujú požiadavky o obmedzení používania nebezpečných látok v elektrických a elektronických zariadeniach a sú v súlade so smernicou 2011/65/EU. Prehlásenie k RoHS možno stiahnuť na webe www.iget.eu. Výrobca: INTELEK.CZ s.r.o., Olivova 2096/4, Nové Město – Praha 1, 110 00 SUPPORT: http://www.iget.eu/helpdesk Copyright © 2022 INTELEK.CZ s.r.o. Všetky práva vyhradené.

CE

| AT | BE | CY | cz | DK | EE | FI | MT | NL | PL | PT | SK |
|----|----|----|----|----|----|----|----|----|----|----|----|
| SI | ES | DE | GR | HU | IE | Π  | LV | LT | GB | IS | ш  |
| NO | CH | BG | HR | RU | RO | FR | SE | ω  | TR | /  |    |

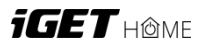

79

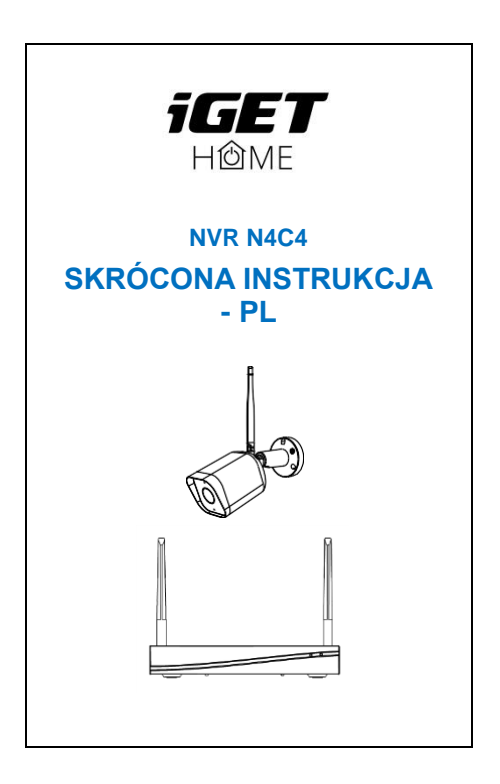

#### Uwaga!

Wszelkie zmiany lub modyfikacje, które nie zostały wyraźnie zatwierdzone przez stronę odpowiedzialną za zgodność, mogą spowodować utratę uprawnień użytkownika do obsługi urządzenia.

#### Zasady gwarancji

- Nie wolno umieszczać żadnych ciężkich lub ostrych przedmiotów na urządzeniu.
- Nie wolno wystawiać na bezpośrednie działanie promieni słonecznych i ciepła promieniowania, z których oba nie mogą być zatkane.
- Nie wolno narażać środowiska o wyższej lub niższej temperaturze niż temperatura zalecana.
- Nie wystawiać zakurzonych i wilgotnych środowiskach ponad 85%, w tym deszczu i cieczy.
- Nie wolno używać żrących środków czyszczących do czyszczenia urządzenia.
- Nie wolno wystawiać na działanie silnego pola magnetycznego lub elektronicznego.
- Nie należy używać innych zasilaczy, z wyjątkiem tych, które można znaleźć na urządzeniu. Dołączony zasilacz może być podłączony tylko do instalacji elektrycznej, napięcie odpowiada mocy na tabliczce znamionowej.
- Nie pozostawiać zasilacza w miejscach z dolnym spalaniem temperatury i części ciała ludzkiego, ponieważ karta jest gorące i mogą spowodować zranienie.
- Nie używać podczas jedzenia lub picia.
- Chronić przed dziećmi. Użytkownik nie jest upoważniony do demontażu urządzenia lub wymiany części. Otwieranie lub zdejmowanie pokryw, które nie są początkowo dostępne, istnieje ryzyko porażenia prądem. Nieprawidlowe urządzenia Ponowny mon- taż i ponowne uruchomierie również ryzyko porażenia prądem. Jeśli jest to konieczne do serwisu, należy skontaktować się wyłącznie wykwalifikowanego serwisanta.
- Jeżeli urządzenie było przez jakiś czas w otoczeniu o temperaturze niższej niż -10 °C, pozwala na więcej niż jedną godzinę, urządzenie rozpiętym w temperaturze pokojowej, od 10 °C do + 40 °C. Dopiero włedy można włączyć.

- Sprzęt Naprawy gwarancyjne odkupić w miejscowych sklepach.
  W przypadku problemów technicznych lub pytań, prosimy o kontakt ze sprzedawcą.
- W przypadku gospodarstw domowych: Ten symbol (przekreślony) symbol pojemnika na śmieci) na produkcie lub dokumentacii t warzyszącej oznaczają, że zużyte urządzenia elektryczne i elektroniczne nie powinny być wyrzucane razem z odpadami komunalnymi. Aby zapewnić prawidłowa utylizacje produktu do wyznaczonego punktu zbiórki, gdzie zostaną przyjęte bezpłatnie. Właściwa likwidacia tych produktów pozwoli zachować cenne zasoby naturalne i unikniecie negatywnego wpływu na środowisko i zdrowie ludzi, które mogłoby być spowodowane niewłaściwym utylizacji odpadów. Aby uzyskać więcej informacji, prosze skontaktować sie z lokalnymi władzami lub naibliższe- go punktu zbiórki. W przypadku niewłaściwej utylizacji tych odpadów może odbywać się zgodnie z przepisami krajowymi dotyczacymi grzywien. Informacia dla użytkowników zużytego sprzetu elektrycznego i elektronicznego (wykorzystanie korporacvinych i biznesowych); Dla prawidłowej utylizacji sprzetu elektrycznego i elektronicznego wniosku szczegółowych informacji od sprzedawcy lub dostawcy. Informacja dla użytkowników utylizacii urzadzeń elektrycznych i elektronicznych w kraiach spoza Unii Europeiskiei:
- Powyższy symbol (przekreślony symbol pojemnika na śmieci) jest ważny tylko w Unii Europejskiej. Dla właściwej utylizacji sprzętu elektryczne-go i elektronicznego, należy poprosić o szczegółowe informacje na temat lokalnych władz lub od sprzedawcy. Wszystko wyraża kontenera na kółkach symbol umieszczony na produkcie, opakowaniu lub materiałów drukowanych. Nie stosować w pobliżu wody, np. w pobliżu wanny, umywalka, zlew, zlewozmywak, w wilgotnej piwnicy lub w pobliżu basenu.Inne środki:
- Przestrzegać zasad pracy z urządzeniami elektrycznymi i kabla sieciowego, aby być podłączone do dpowiednich gniazd elektrycznych. Użytkownikowi nie wolno demontować urządzenia lub wymiany części. Podczas otwierania lub zdejmowanie pokryw, które nie pierwotnie zaprojektowane,

istnieje ryzyko porażenia prądem. Nieprawidłowe urządzenia Ponowny montaż i ponowne uruchomienie również ryzyko porażenia prądem.

Deklaracja zgodności:

- INTELEK CZ s.r.o. deklaracji, że sprzęt radiowy N4C4 jest zgodny z dyrektywą 2014/53/EU. Okres gwarancji wynosi 24 miesięcy dla produktów, chyba że zaznaczono inaczej. To urządzenie może być używane w następujących krająch.
- RoHS: Części wykorzystane w urządzeniu spełniają wymogi i ograniczenia wykorzystania niebezpiecznych substancji w urządzeniach elektrycznych i elektronicznych i są zgodne z dyrektywą 2011/85/EU. Oświadczenie o RoHS można pobrać ze strony internetowej www.iget.eu.

Producent / Wyłączny dystrybutor produktów iGET w EU: INTELEK.CZ s.r.o., Olirova 2096/4, Nové Město – Praha 1, 110 00, CZ Republika Czeska WEB: http://www.ioet.eu

WEB: http://www.iget.eu

SUPPORT: http://www.iget.eu/helpdesk

Copyright © 2023 INTELEK.CZ s.r.o. Wszystkie prawa zastrzeżone.

| E |
|---|
|   |
|   |

| AT | BE | CY | cz | DK | EE | FI | MT | NL  | PL | PT | SK |
|----|----|----|----|----|----|----|----|-----|----|----|----|
| SI | ES | DE | GR | HU | IE | П  | LV | LT  | GB | 15 | ш  |
| NO | CH | BG | HR | RU | RO | FR | SE | εIJ | TR | /  |    |

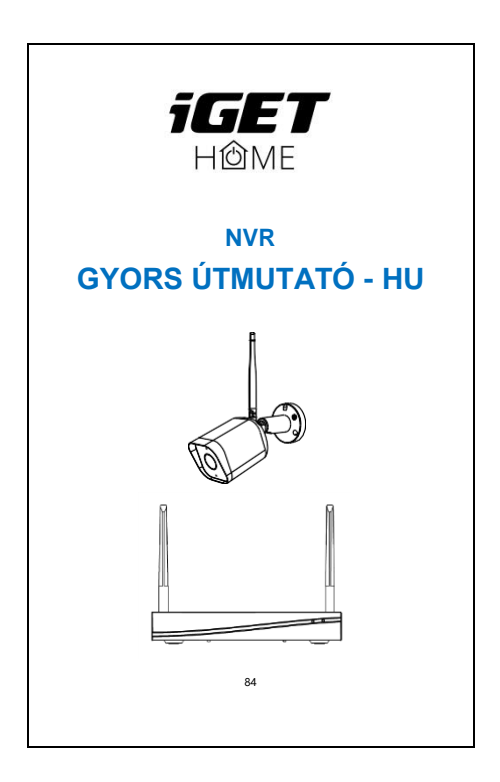

# FCC nyilatkozat

- Ezt a berendezést tesztelték, és megállapították, hogy megfelel a B osztálvú digitális eszközökre vonatkozó határértékeknek az FCC-szabálvok 15. része szerint. Ezeket a határértékeket úgy tervezték, hogy ésszerű védelmet nyúitsanak a káros interferenciával szemben a lakossági telepítésben. Ez a berendezés rádiófrekvenciás energiát termel, használ és sugározhat, és ha nem az utasításoknak megfelelően telepítik és használiák, káros interferenciát okozhat a rádiótávközlésben. Azonban nincs garancia arra, hogy egy adott telepítésben nem lép fel interferencia. Ha ez a berendezés káros interferenciát okoz a rádióvagy televízió vételben, ami a berendezés ki- és bekapcsolásával megállapítható, a felhasználónak javasoljuk, hogy az alábbi intézkedések közül egy vagy több intézkedéssel próbálja meg kijavítani az interferenciát:
- A vételi antenna átállítása vagy áthelyezése.
- -Növelje a berendezés és a vevőkészülék közötti távolságot.
- -A berendezés olyan konnektorba csatlakoztatása, amely más áramkörön van, mint amelyhez a vevő csatlakozik.
- -Kérje a kereskedő vagy egy tapasztalt rádió/TVtechnikus segítségét.

FCC sugárterhelési nyilatkozat

Ez a készülék megfelel az FCC sugárterhelési határértékeknek, amelyeket az FCC nem ellenőrzött környezetre állapított meg, és megfelel az FCC rádiófrekvenciás szabályok 15. részének is. Ezt a berendezést a mellékelt utasításoknak megfelelően kell telepíteni és üzemeltetni, és az adóhoz használt antennát (antennákat) úgy kell telepíteni, hogy minden személytől legalább 20 cm távolságban legyen, és nem lehet más antennával vagy adóval együtt elhelyezni vagy együtt üzemeltetni. A végfelhasználókat és a telepítőket el kell látni az antenna telepítési utasításokkal, és fontolóra kell venni az együttállás tilalmára vonatkozó nyilatkozat eltávolltását.

## Vigyázat!

- Bármilyen, a megfelelőségért felelős fél által nem kifejezetten jóváhagyott változtatás vagy módosítás érvénytelenítheti a felhasználónak a berendezés üzemeltetésére vonatkozó jogosultságát. Jótállás szabályok
- A készüléket csakis és kizárólag a jelen útmutatóval összhangban használja.
- Tartsa távol gyermekéktől. A készüléket csak felnőtt személyek használhatják. A készülék más személyek általi használatáért annak tulajdonosa a felelős.
- Ne tegye ki a terméket közvetlen nap- vagy hősugárzásnak, ne takarja le, ami azt jelenti, hogy környezetében fontos a hűvös légáramlás biztosítása.
- Ne kerüljön a termék közvetlen kapcsolatba folyadékkal (víz), ne használjon a készülék tisztításához oxidációt okozó szereket, ideértve a szeszt is. Tisztításához kizárólag száraz ruhát használjon.
- A berendezésnek meg kell felelnie az egyenáramú működés követelményeinek, másfajta áramforrás tüzet vagy üzemzavart idézhet elő.
- A berendezés garanciális javításait az Ön forgalmazójánál igényelje. Műszaki problémák esetén vagy kérdéseivel forduljon a forgalmazóhoz.

- Háztartásokra vonatkozó tudnivalók: A terméken vagy az ahhoz tartozó dokumentáción lévő ábra (áthúzott hulladékgyűitő) azt jelenti, hogy az elektromos illetve elektronikus készülékeket tilos települési hulladékkal együtt megsemmisíteni. A megfelelő likvidálás érdekében a terméket adia le az arra kijelölt térítésmentes lerakóhelyen. A jelen termék helyes megsemmisítésével Ön elősegíti az értékes természeti források megőrzését és hozzájárul az olyan lehetséges negatív következmények kiküszöböléséhez, amelyek a helvtelen likvidálásból eredhetnek. További részletekért fordulion a helvi önkormányzathoz vagy a legközelebbi lerakathoz. A fenti típusú hulladék helytelen megsemmisítése - a hazai jogszabálvok értelmében - bírságot vonhat maga után.A felhasználók számára (cégek, vállalatok keretében) az elektromos és elektron- ikus készülékek likvidálásával kapcsolatban az alábbi információkat nyújtiuk: Az elektromos és elektronikus készülékek helves likvidálásával kapcsolatban részletes információkért forduljon forgalmazójához vagy a avártóhoz. Az Európai Únión kívüli országok felhasználói számára az elektromos és elektronikus készülékek likvidálásával kapcsolatban az alábbi információkat nyújtjuk: A fenti ábra (áthúzott hulladékovűitő) csak az EU tagországaiban érvényes. Az elektromos és elektronikus készülékek helves likvidálásával kapcsolatban részletes információkért fordulion az Ön országa hatóságaihoz vagy a készülék gyártójához. A terméken, annak csomagolásán vagy a nyomtatott dokumentumokon áthúzott hulladékgyűjtő szimbóluma mindent elmond.
- Reklamációs szándéka esetén ismernie kell a termék sorozatszámát, amely annak hátujján és a termék dobozán van feltüntetve. A sorozatszámmal ellátott dobozt gondosan őrizze meg esetleges reklamáció céljából, amivel a reklamáció visszautasításával járó felesleges komplikációktól mentesül. A terméket annak forgalmazójánal kell reklamálni, amennyiben az nincs a www.iget.eu honlapon másként.
- Az egyes paraméterek, a leírás, a design az egyes verzióknál ill. update-eknék eltérők lehetnek. A termékre vonatkozó pontos paramétereket és további információkat a www.iget.eu honlapon találja. Nyomdahibák előfordulhatnak. A gyártó és forgalmazó

nem vállal felelősséget használata során bármilyen módon bekövetkezett adatveszteségért illetve károsodásért.

Tartsa be a villamos készülékekkel való bánásmódra vonatkozó szabályokat, és a csattakozó villamos kábelt csak megfelelő aljzatokba csatla- koztassa. A felhasználó nem szedheti szét a készüléket, és nem cserélheti ki annak alkatrészeit sem. A hátlap kinytiása vagy etlávolítása esteh áraműtés veszélyé all fenn. A készülék helytelen összeszerelése és ismételt csatlakoztásás esetén szintén áraműtés veszélyénket teszi ki magát. Szerviz beavatkozás szűkségessége esetén csak kizárólag képesített szerviz technikusokhoz forduljon. A felnytitása vagy a készülék módosítása a jótállás elvesztését jelenti, és a gyártólforgalmazó nem felelős a következményekért sem.

Megfelelőség:

- Az INTELEK.CZ s.r.o. vállalat ezennel kijelenti, hogy minden NVR készülék megfele a 2014/33/EU irányel valapvető követelményeinek és egyéb vonatkozó rendelkezéseinek. Az EU Megfelelőségi Nyilatkozzt teljes szövege megtalálható a www.iget eu honlapon. A termék jótálisi ideje 24 hónap, kivéve, ha másképp van feltüntetve. Ez a készülék a következő országokban használható. Max. EIRP- 2 W.
- RoHS: A készülékhez használt alkatrészek megfelelnek az elektromos és elektronikus készülékekhez alkalmazott veszélyes anyagok korlátozására vonatkozó követelményeknek és összhangban vannak a 2011/65/EU irányelvvel. Nyilatkozat a RoHS lehet letölteni az internetről www.iget.eu. Az iGET termékek gyártő / kizárólagos importőre EU: INTELEK.CZ s.r.o., Olivova 2096/4, Nové Město – Praha 1, 110 00, CZ, WEB: http://www.iget.eu.

SUPPORT: http://www.iget.eu/helpdesk Copyright © 2023 INTELEK.CZ s.r.o. Valamennyi jog fenntartva